## Hospital Hub Dashboard.

| BEAUMONT HOSPITAL - ROYAL OAK - Hospital Hub | Aore 🗸                        |             |  | Jako         | ۰ <u>۵</u> ( |
|----------------------------------------------|-------------------------------|-------------|--|--------------|--------------|
| BEAUMONT HOSPITAL - ROYAL OAK                | View   Deploy View - Settings | Classic Off |  | Records: 100 | ~            |
|                                              |                               |             |  |              |              |

Make Sure you have selected the correct campus.

On the Right-hand side click on the Up arrow.

The Dashboard updates every two minutes. This is normal, but it does make finding the right record tricky.

| BEAUMONT HOSPITAL - I    | ROYAL OAK 🗸 🛛 Hospital Hub More 🗸         |                           |             |                                | Jakob 👌        |
|--------------------------|-------------------------------------------|---------------------------|-------------|--------------------------------|----------------|
| 📲 📰 🎤 🗉                  | BEAUMONT HOSPITAL - ROYAL OAK 👻 View   De | eploy View 👻 Settings 🖸 🤉 | Classic Off |                                | Records: 100 🗸 |
| Incident Number          | Q Arrival Date Range: 2021-04-12          | To Arrival To             | Q Last Name | Q Date Of Birth: Date Of Birth | ۹              |
| -Primary Impression-     | PCR Number Q                              | Response / Call # Q       | -Service-   |                                |                |
| Unit Notified Date Range | Unit Notified From To Unit Notified To    | ٩                         |             |                                |                |

Make sure "Classic Off" is selected.

Look up patients by Date range.

Arrival Date Range: This date is based off the date of hospital arrival.

## **Practice Case**

MRN 5175805

Arrives on 5/2/2021 at 9:31 PM

Waterford FD.

WATERFORD REGIONAL FIRE DEPARTME... Trauma/Injury: Unspecified Injur...

| Incident Date    | Arrival Date 💉 I |
|------------------|------------------|
|                  |                  |
| 05/02/2021 21:36 | 05/02/2021 22:23 |
| 05/02/2021 21:04 | 05/02/2021 21:29 |
|                  |                  |

The Incident Date is the time EMS was Dispatched

The Arrival Date is the time EMS arrived at your facility

Click on "View." Then wait for PDF's to load.

Select "Comprehensive w/o Billing" PDF

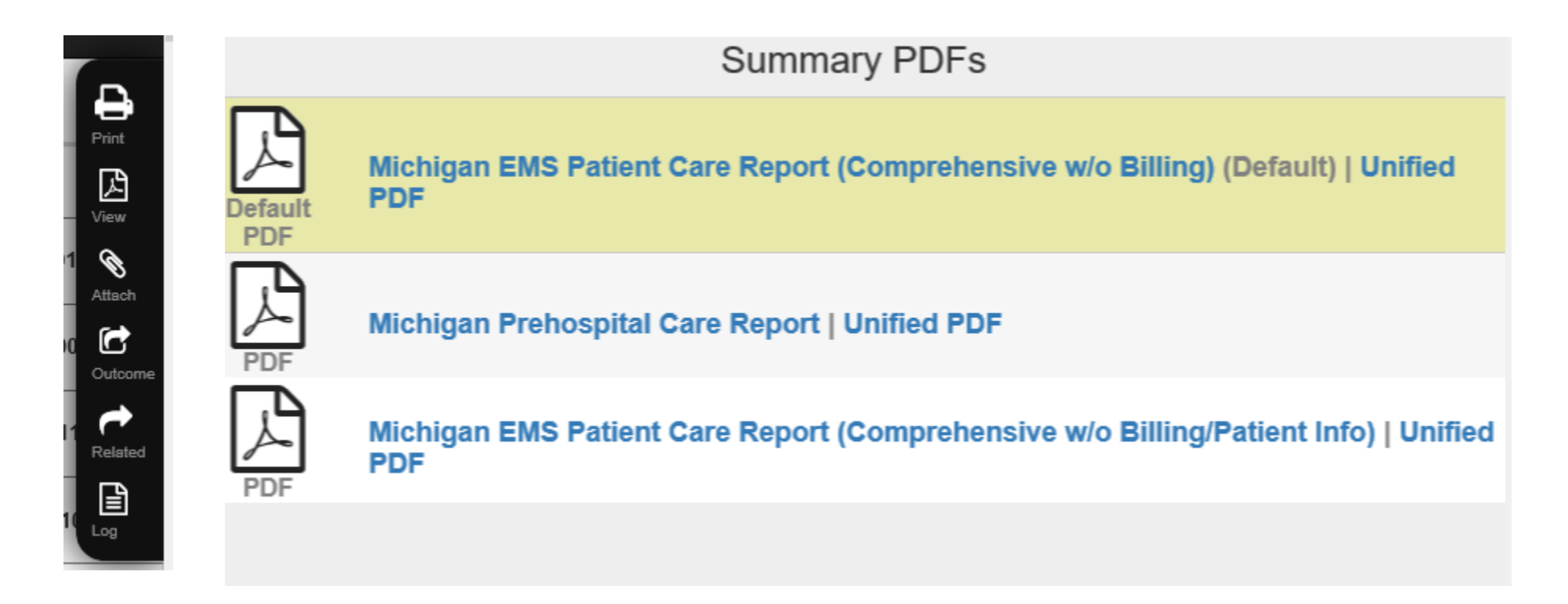

## **Save instructions**

Use Print icon to save.

Select Page range for original EMS PCR.

Printer Drop down: "Print To PDF."

| **                                                                                                    | Michiga                                                                                                    | n EMS Patient Care Report (Comprehens                                                                                                    | ive w/o Billing)                                                                                                    |                                                                                                    |
|----------------------------------------------------------------------------------------------------|----------------------------------------------------------------------------------------------------|----------------------------------------------------------------------------------------------------|----------------------------------------------------------------------------------------------------|----------------------------------------------------------------------------------------------------|
|                                                                                                    |                                                                                                    |                                                                                                    |                                                                                                    |                                                                                                    |
|                                                                                                    |                                                                                                    | Patient                                                                                                    |                                                                                                    |                                                                                                    |
| Name:<br>Address:                                                                                                    | The case of the case of the ca                                                                                                    | DOB:<br>Gender:                                                                                                    | Male                                                                                                    | Age: White                                                                                                    |
|                                                                                                    | Giby of Postine, Miningali 465                                                                                                    | Bhone Numbers                                                                                                    |                                                                                                    |                                                                                                    |
| Patient's Phone Nu                                                                                                    | mber                                                                                                    | Phone Numbers                                                                                                    | Туре                                                                                                    |                                                                                                    |
| (231) 445-4406                                                                                                    |                                                                                                    |                                                                                                    | Home                                                                                                    |                                                                                                    |
|                                                                                                    |                                                                                                    | Cituation                                                                                                    |                                                                                                    |                                                                                                    |
|                                                                                                    |                                                                                                    | Sicuation                                                                                                    |                                                                                                    |                                                                                                    |
| Dispatch Complaint:<br>Dispatch Priority:                                                                                                    | MVC / Transportation Incident<br>Critical (Priority 1)                                                                                                    | EMD Performed:                                                                                                    | No                                                                                                    |                                                                                                    |
| Symptom Onset:                                                                                                    | 05/02/2021 21:00:00                                                                                                    | Patient Activity:                                                                                                    | Not Recorded                                                                                                    |                                                                                                    |
| inclusive Acolty:                                                                                                    | sector (new)                                                                                                    | Patient Complaints                                                                                                    | The mean well                                                                                                    |                                                                                                    |
| Complaint Type                                                                                                    | Complaint                                                                                                    |                                                                                                    |                                                                                                    | Duration                                                                                                    |
| Chief (Primary)<br>Secondary                                                                                                    | POSSIBLE HEAD INJU                                                                                                    | JRY<br>STRACTING IN ILLIDIES TO EXTREMITIES                                                                                                    |                                                                                                    | 5 Minutes                                                                                                    |
| Secondary                                                                                                    | Connect //Clabal or Multiple La                                                                                                    | entions Complaint Surtem                                                                                                    | Mussulaskalatal / Shia                                                                                                    | 3 Minutes                                                                                                    |
| Possible Injury:<br>Alcohol/Drug Use:                                                                                                    | Yes<br>No Apparent or Pt Denies                                                                                                    | Cardiac Arrest:                                                                                                    | No                                                                                                    |                                                                                                    |
| SYMPTOMS<br>Primary Symptom:<br>Other Symptoms:                                                                                                    | Unspecified multiple injuries                                                                                                    | PROVIDER IMPRESSIO<br>Primary Impression:<br>Other Impressions                                                                                                    | ONS<br>Trauma/Injury: Head/Scalp<br>Not Recorded                                                                                                    |                                                                                                    |
|                                                                                                    |                                                                                                    | Iniury                                                                                                    |                                                                                                    |                                                                                                    |
|                                                                                                    | Marken Market States                                                                                                    | njury                                                                                                    |                                                                                                    |                                                                                                    |
| Mechanism:                                                                                                    | Blunt                                                                                                    | ycle                                                                                                    |                                                                                                    |                                                                                                    |
| Trauma Criteria:<br>Injury Risk Factors:<br>/ehicle Impact Area:                                                                                                    | Two or more proximal long-bo<br>Not Recorded; EMS Provider J<br>3                                                                                                    | one fractures; Systolic Blood Pressure <90 n<br>Judgment; Auto v. Pedestrian/Bicyclist Thro                                                                                                    | nmHg; Glasgow Coma Score<br>wn, Run Over, or > 20 MPH Ir                                                                                                    | <14<br>mpact                                                                                                    |
| Patient Location:                                                                                                    | Front Seat-Left Side (or moto                                                                                                    | rcycle driver)                                                                                                    |                                                                                                    |                                                                                                    |
| survey equipment:                                                                                                    | 11010                                                                                                    |                                                                                                    |                                                                                                    |                                                                                                    |
|                                                                                                    |                                                                                                    | Cardian Assach                                                                                                    |                                                                                                    |                                                                                                    |
| Assess Description                                                                                                    |                                                                                                    | Cardiac Arrest                                                                                                    | Net Acellick I                                                                                                    |                                                                                                    |
| Arrest Date/Time:                                                                                                    | Not Etic<br>Applicable /                                                                                                    | Cardiac Arrest<br>logy: Not Witnessed By:<br>Applicable                                                                                                    | Not Applicable                                                                                                    |                                                                                                    |
| Arrest Date/Time:                                                                                                    | Not Etic<br>Applicable /<br>Not Known<br>Not Applicable                                                                                                    | Cardiac Arrest<br>logy: Not Witnessed By:<br>Applicable                                                                                                    | Not Applicable                                                                                                    |                                                                                                    |
| Arrest Date/Time:<br>CPR Prior to EMS:<br>AED Prior to EMS:                                                                                                    | Not Etic<br>Applicable /<br>Not Known<br>Not Applicable<br>Not Applicable                                                                                                    | Cardiac Arrest<br>logy: Not Witnessed By:<br>Applicable                                                                                                    | Not Applicable                                                                                                    |                                                                                                    |
| Arrest Date/Time:<br>CPR Prior to EMS:<br>AED Prior to EMS:<br>Resuscitation By<br>FMS:                                                                                                    | Not Etic<br>Applicable / Not Known<br>Not Applicable<br>Not Applicable<br>Not Applicable                                                                                                    | Cardiac Arrest<br>Jogy: Not Witnessed By:<br>Applicable<br>Type of CPR:                                                                                                    | Not Applicable<br>Not Applicable                                                                                                    |                                                                                                    |
| Arrest Date/Time:<br>CPR Prior to EMS:<br>AED Prior to EMS:<br>Resuscitation By<br>EMS:<br>1st Arrest Rhythm:                                                                                                    | Not Etic<br>Applicable /<br>Not Known<br>Not Applicable<br>Not Applicable<br>Not Applicable                                                                                                    | Cardiac Arrest<br>Jogy: Not Witnessed By:<br>Applicable<br>Type of CPR:                                                                                                    | Not Applicable<br>Not Applicable                                                                                                    |                                                                                                    |
| Arrest Date/Time:<br>CPR Prior to EMS:<br>AED Prior to EMS:<br>Resuscitation By<br>EMS:<br>1st Arrest Rhythm:<br>ROSC:<br>Rhythm at Dest:                                                                                                    | Not Etic<br>Applicable /<br>Not Applicable<br>Not Applicable<br>Not Applicable<br>Not Applicable<br>Not Applicable<br>Not Applicable                                                                                                    | Cardiac Arrest<br>Nogy: Not Witnessed By:<br>Applicable<br>Type of CPR:                                                                                                    | Not Applicable<br>Not Applicable                                                                                                    |                                                                                                    |
| Arrest Date/Time:<br>CPR Prior to EMS:<br>AED Prior to EMS:<br>Resuscitation By<br>EMS:<br>1st Arrest Rhythm:<br>ROSC:<br>Rhythm at Dest.<br>Discontinued<br>Date/Time                                                                                                    | Not Etic<br>Applicable /<br>Not Applicable<br>Not Applicable<br>Not Applicable<br>Not Applicable<br>Not Applicable<br>Not Applicable<br>Not Applicable                                                                                                    | Cardiac Arrest<br>Nogy: Not Witnessed By:<br>Applicable<br>Type of CPR:<br>Reason                                                                                                    | Not Applicable<br>Not Applicable<br>Not Applicable                                                                                                    |                                                                                                    |
| Arrest Date/Time:<br>CPR Prior to EMS:<br>AED Prior to EMS:<br>Resuscitation By<br>EMS:<br>1st Arrest Rhythm:<br>ROSC:<br>Rhythm at Date/Time:<br>End of Arrest Event:                                                                                                    | Not Etic<br>Applicable /<br>Not Known<br>Not Applicable<br>Not Applicable<br>Not Applicable<br>Not Applicable<br>Not Applicable<br>Not Applicable<br>Not Applicable                                                                                                    | Cardiac Arrest<br>Nogy: Not Witnessed By:<br>Applicable<br>Type of CPR:<br>Reason<br>Discontinued:                                                                                                    | Not Applicable<br>Not Applicable<br>Not Applicable                                                                                                    |                                                                                                    |
| Arrest Date/Time:<br>CPR Prior to EMS:<br>AED Prior to EMS:<br>Resuscitation By<br>EMS:<br>1st Arrest Rhythm:<br>ROSC.<br>Rhythm at Dest.:<br>Discontinued<br>Date/Time:<br>End of Arrest Event:                                                                                                    | Not Etic<br>Applicable /<br>Not Known<br>Not Applicable<br>Not Applicable<br>Not Applicable<br>Not Applicable<br>Not Applicable<br>Not Applicable<br>Not Applicable                                                                                                    | Cardiac Arrest<br>Nogy: Not Witnessed By:<br>Applicable<br>Type of CPR:<br>Reason<br>Discontinued:<br>Narrative                                                                                                    | Not Applicable<br>Not Applicable<br>Not Applicable                                                                                                    |                                                                                                    |
| Arrest Date/Time:<br>CPR Prior to EMS:<br>AED Prior to EMS:<br>Resuscitation By<br>Resuscitation By<br>Ist Arrest Rhythmat<br>Discontinued<br>Discontinued<br>Date/Time:<br>End of Arrest Event:<br>S9 AND R3 ATF 14 Y/C<br>ATTACHED TO 0.2, PT<br>HOUGH THE PT MAY<br>WAS NOT WEARING A<br>ONTO COTIN SUPINE<br>ASSESSMENT ALTHOU<br>BE STABLE, AND HAD<br>TIB/FIB FRACTURE OF<br>ADMINISTRATING ADMIN                                                                                                    | Not Etic<br>Applicable /<br>Not Applicable<br>Not Applicable                                                                                                    | Cardiac Arrest<br>Nogy: Not<br>Applicable<br>Type of CPR:<br>Reason<br>Discontinued:<br>Narrative<br>Naturative<br>NAUMAY W/ A CCS OF 5. S9 WAS HOLDING C<br>D BASED UPON THE EXTENT OF READILY AP<br>HILCE INVOLVED, POSSIBLY BROADSIDE, AN<br>S WERE TAKEN AND HELD THROUGHOUT C-<br>AROUND THE OCCIPTIAL REGION OF THE HI<br>BE AND DEPRESSED SKULL FRACTURE OR I<br>ARCTURE WAS NOTED, PT'S PLIVIS STABLE,<br>NTO THE STRETCHER AND INTO BACK OF R3                                                                                                    | Not Applicable<br>Not Applicable<br>Not Applicable<br>SPINE AND BREATHING FOR<br>PARENT INJURIES THE PT SUJ<br>O ASSUMED AT THE POSTED<br>COLLAR BEING ESTABLISHED<br>SAD, BUT LONG HAIR PREVEN<br>PENETRATING TRALIMA. PT CI<br>AND HAD TWO BI LAT OPEN<br>J. JUST PRIOR TO ARRIVAL AN                                                                                                    | THE PT USING A BVM, NOT<br>STAINED, IT APPEARED AS<br>SPEED LIMT 45 MPH. THE F<br>AND THE PT BEING LIFTER<br>THED AN ACCURATE<br>HEST WALL APPEARED TO<br>FEMUR FRACTURES, AND<br>N 18 G IV WAS EST IN THE L                                                                                                    |
| Arrest Date/Time:<br>CPR Prior to EMS:<br>Resuscitation By<br>EMS:<br>1st Arrest Rhythm:<br>ROSC:<br>Rhythm at Dest:<br>Discontinued<br>Date/Time:<br>end of Arrest Event:<br>S9 AND R3 ATF 14 Y(X)<br>ATTACHED TO 02. PT<br>ATTACHED TO 02. PT<br>ATTACHED TO 02. PT<br>MACHED TO 03. PT<br>INFORMATION AND AND<br>SASESSMENT ALTHOI<br>BE STABLE, AND HAD<br>ONTO CO'IIN SUPNE<br>ASSESSMENT ALTHOI<br>BE STABLE, AND HAD<br>NOT ACHE AND HAD<br>SASESSMENT ALTHOI<br>BE STABLE, AND HAD<br>NOT ALTHON AND AND<br>SASESSMENT ALTHOI<br>BE STABLE, AND HAD<br>ONTO ACHINE AND HAD<br>SASESSMENT ALTHOI<br>BE STABLE, AND HAD<br>ONTO ACHINE AND HAD<br>BE STABLE, AND HAD<br>SASESSMENT ALTHOI<br>BE STABLE, AND HAD<br>COULD NOT BE OBTA<br>AND ALTHON AND ALTHON<br>SASESSMENT ALTHOID BE STABLE<br>SAT OF 94%, UPON AND ALTHONY<br>SAT OF 94%, UPON AND ALTHONY<br>SAT OF 94%, UPON ALTHONY<br>SAT OF 94%, UPON AND ALTHONY<br>SAT OF 94%, UPON ALTHON | Not Etic<br>Applicable /<br>Not Kown Not Applicable<br>Not Applicable<br>Not A | Cardiac Arrest<br>Nogy: Not<br>Applicable<br>Type of CPR:<br>Reason<br>Discontinued:<br>Narrative<br>DADWAY W/A GCS OF 5.59 WAS HOLDING C<br>D BASED IPON THE EXTENT OF READILY AP<br>NACE INVOLVED, POSSIBLY BROADSIDE, AN<br>SWERE TARK NAD HELD THROUGHOUT C-<br>AROUND THE OCCIPITAL REGION OF THE HI<br>BE AND DEPRESED SKULL FRACTURE OR A<br>RACTURE WAS NOTED, PT'S PELVIS STABLE,<br>Y TO THE STRETCHER AND INTO BACK OF RE<br>ATIONS W/ BVM ON 10 LPM OF 02, LS WERE<br>ATIONS W/ BVM ON 10 LPM OF 02, LS WERE<br>ESCONFIRMED IN THE R WINST, LWABLE<br>LES CONFIRMED IN THE R WINST, LWABLE T<br>ESPIRATIONS INCREASED TO 16 BPM AND P<br>INSFERRED TO ER POST VERBAL REPORT TO                                                                                                    | Not Applicable<br>Not Applicable<br>Not Applicable<br>SPINE AND BREATHING FOR<br>PARENT INJURIES THE PT SUD<br>ASSUMED AT THE POSTED<br>COLLAR BEING ESTABLISHED<br>EAD, BUT LONG HAIR PREVEN<br>PARENT INJURIES THE AT SUD<br>ASSUMED AT THE POSTED<br>COLLAR BEING ESTABLISHED<br>NUMBER AND AND BI LAT OPEN<br>I. JUST PRIOR TO ARRIVAL AN<br>CLR. BI-LAT UPON AUSCULAT<br>TRACHED TO THE PT AND PT<br>BPM, PT'S BP WAS ATTEMPT<br>D OBTAIN IN THE LEFT, PT'S<br>C WAS PLACED LOW FLOW OC<br>MD AND ER. | THE PT USING A BVM, NOT<br>STAINED, IT APPEARED AS<br>SPEED LIMIT 45 MPH. THE F<br>VIED AN ACCURATE<br>VIED AN ACCURATE<br>HEST WALL APPEARED TO<br>FEMUR FRACTURES, AND<br>N 18 G IV WAS EST IN THE L<br>TATION AND 02 SAT WAS<br>S RYTHYM WAS FOUND TO<br>ED TO BE AUSCULATED BU'<br>GCS DID IMPROVE TO A 7<br>2 VIA NC TO MAINTAIN 02                                   |
| Arrest Date/Time:<br>CPR Prior to EMS:<br>AED Prior to EMS:<br>Resuscitation By<br>Test Arrest Rhythm:<br>Discontinued<br>Discontinued<br>Discontinued<br>Discontinued<br>Patholic Time:<br>End of Arrest Event:<br>SPAND R3 ATF 14 Y/C<br>ATTACHED TO 0.2, PT<br>HOUGH THE TMAY<br>WAS NOT WEARING A<br>ONTO COTIN SUPINE<br>ASSESSMENT ALTHOU<br>STADLE AND HAD<br>TIB/FIB FRACTURE OF<br>AC READY TO ADMIN<br>EN ROUTE, EMS ASSIS<br>94%. ONE MORE 18 G<br>BE STAT 120 BPM, AM<br>COULD NOT BE OBTA.<br>SAT OF 94%. UPON AI<br>Incident Date: 05/<br>21                                                                                                    | Not Etic<br>Applicable /<br>Not Applicable<br>Not Applicable | Cardiac Arrest<br>Nogy: Not<br>Applicable<br>Type of CPR:<br>Reason<br>Discontinued:<br>Narrative<br>Marrative<br>DADWAY W/A CGS OF 5. S9 WAS HOLDING C<br>D BASED LIPON THE EXTENT OF READILY AP<br>HILCL INVOLVED, POSSIRU BRADADDE, AN<br>SWERE TAKEN AND HELD THROUGHOUT C-<br>AROUND THE OCCIPTIAL REGADDED, AN<br>SWERE TAKEN AND HELD THROUGHOUT C-<br>AROUND THE OCCIPTIAL REGADDED, AN<br>SWERE TAKEN AND HELD THROUGHOUT C-<br>AROUND THE OCCIPTIAL REGADDED, AN<br>SWERE TAKEN AND HELD THROUGHOUT C-<br>AROUND THE OCCIPTIAL REGADDED, AN<br>SWERE TAKEN AND HELD THROUGHOUT C-<br>AROUND THE OCCIPTIAL REGADDED CF<br>NE AND DEPRESSED SKULL FRACTURE OR<br>RACTURE WAS NOTED. PTS PELVIS STABLE,<br>NTO THE STRETCHER AND INTO BACK OF R3<br>ATIONS W/ BVM ON 10 LPM OF O2, LS WERE A<br>IECOME NSR AROVE 60 BPM AND BELOW TO<br>LSE COMFINEMED IN THE R WRIST, UNABLE T<br>ESPIRATIONS MICREASED TO 16 BPM AND P<br>INSFERRED TO ER POST VERBAL REPORT TO<br>PATIENT: TETRADUSC | Not Applicable Not Applicable Not Applicable Not Applicable Not Applicable Not Applicable SPINE AND BREATHING FOR PARENT INJURIES THE PTSUS OLARA BEING ESTABLISHED TO THE PTAND FT BMD HAD TWAS ATTEMPT LJUST PRIOR TO ARRIVAL AM CLR. BI-LAT UPON AUSCULAT TTACHED TO THE PTAND FT BMM, PTS BP WAS ATTEMPT O BITAIN IN THE LEFT. PTS'S TWAS PLACED LOW FLOW OC MD AND ER.                                                                                                    | THE PT USING A BVM, NOT<br>STAINED, IT APPEARED AS<br>SPEED LIMT 45 MPH. THE F<br>I AND THE PT BEING LIFTEU<br>THED AN ACCURATE<br>HEST WALL APPEARED TO<br>FEMUR FRACTURES, AND<br>N 18 G IV WAS EST IN THE L<br>TATION AND 02 SAT WAS<br>S RYTHYM WAS FOUND TO<br>EO TO BE AUSCULATED BU<br>GCS DID IMPROVE TO A 7<br>2 VIA NC TO MAINTAIN 02<br>inted: 06/22/2021 09:43 |

| Weight: Not Recorded kg            | Length Based Tape Not Recorded<br>Measure:<br>Pregnant: No |       |
|------------------------------------|------------------------------------------------------------|-------|
| Barriers to Care: Unconscious      | Current Medications                                        |       |
| Medication                         | Dosage                                                     | Route |
| Unable to Complete                 | Medication Allergies                                       |       |
| Medication Allergies               |                                                            |       |
| Unable to Complete                 |                                                            |       |
| Medical History: Unable to Complet | Advance Directives: Not Recorded                           |       |
|                                    | Assessments                                                |       |
| Time                               | Exams                                                      |       |
| 21:06:30                           |                                                            |       |
| 21:13:00                           |                                                            |       |
|                                    | Assessment Summary                                         |       |
| 05/02/2021 21:06:30                |                                                            |       |
| Location                           | Detailed Findings                                          |       |
| Skip                               | Pale Decens                                                |       |
|                                    |                                                            |       |
| Manhal Shahara                     | Harrowski                                                  |       |
| Mental Status                      | Unresponsive                                               |       |
| and a                              | Block in a feature line i                                  |       |
| Head                               | Bleeding Controlled                                        |       |
| Eve                                |                                                            |       |
| Left:                              | 3-mm                                                       |       |
| Right                              | 3-mm                                                       |       |
| Chest/Lungs                        | Abrasion<br>Breath Sounds-Normal-Left                      |       |
|                                    | Breath Sounds-Normal-                                      |       |
|                                    | Right<br>Breath Sounds-Absent-                             |       |
|                                    | Right                                                      |       |
|                                    | Breath Sounds-Normal-                                      |       |
|                                    | Breath Sounds-Absent-                                      |       |
|                                    | Right [Exam Finding Not                                    |       |
|                                    | Breath Sounds-Wheezing-                                    |       |
|                                    | Inspiratory - Left [Exam                                   |       |
|                                    | Finding Not Present]<br>Breath Sounds Abreat               |       |
|                                    | Right (Exam Finding Not                                    |       |
|                                    | Present)<br>Breath Sounds Absorb Left                      |       |
|                                    | [Exam Finding Not Present]                                 |       |
|                                    | Breath Sounds-Absent-Left                                  |       |
|                                    | [Exam Finding Not Present]<br>Breath Sounds-Bales-Binht    |       |
|                                    | [Exam Finding Not Present]                                 |       |
|                                    | Breath Sounds-Rhonchi-<br>Bight [Exam Finding Not          |       |
|                                    | Present]                                                   |       |
|                                    | Breath Sounds-Wheezing-<br>Inspiratory - Bipht (Exam       |       |
|                                    | Finding Not Present]                                       |       |
|                                    | Breath Sounds-Decreased<br>Bight (Exam Finding Not         |       |
|                                    | Present]                                                   |       |
|                                    | Breath Sounds-Decreased                                    |       |

| wreering       Breakt Sounds Rhonchi-<br>Right [Exam Finding Not<br>Present]         Breakt Sounds Rhonchi-<br>Right [Exam Finding Not<br>Present]       Breakt Sounds Rhonchi-<br>Right [Exam Finding Not Present]         Breakt Sounds Alles-Left<br>[Exam Finding Not Present]       Breakt Sounds Alles-Left<br>[Exam Finding Not Present]         Breakt Sounds Vincering-<br>tingitatory - Left [Liam<br>Finding Not Present]       Breakt Sounds Vincering-<br>tingitatory - Left [Liam<br>Finding Not Present]         Breakt Sounds Vincering-<br>tingitatory - Left [Liam<br>Finding Not Present]       Breakt Sounds Vincering-<br>tingitatory - Left [Liam<br>Finding Not Present]         Breakt Sounds Vincering-<br>treptication - Right [Exam Finding Not<br>Present]       Breakt Sounds Vincering-<br>Breakt Sounds Vincering-<br>Breakt Sounds Vincering Vincering Vincering Vincering Vincering Vin                                                                                                    |                                                                                                    | Lerc (Exam Finding Not                                                                                                    |
|----------------------------------------------------------------------------------------------------|----------------------------------------------------------------------------------------------------|----------------------------------------------------------------------------------------------------|
| Left [Eam Finding Not<br>Present]<br>Breath Sounds Athenetic<br>Present]<br>Breath Sounds Athenetic<br>Present]<br>Breath Sounds Athenetic<br>Breath Sounds Athenetic<br>Breath Breath Sounds Athenetic<br>Breath Breath Sounds Athenetic<br>Breath Breath Breath Breath Breath Breath Breath Breath Breath Breath Breath Breath Breath Breath Breath Breath Breath Breath Breath Breath Breath Breath Breath Breath Breath Breath Breath Breath Breath Breath Breath Breath Breath Breath Brea |                                                                                                    | Breath Sounds-Rhonchi-                                                                                                    |
| hereini<br>hereini<br>Breath Sounds-Kales-Kight<br>[Exam Finding Not Present]<br>Breath Sounds-Whereing-<br>Inspiratory-Left [Exam<br>Finding Not Present]<br>Breath Sounds-Whereing-<br>Inspiratory-Left [Exam<br>Finding Not Present]<br>Breath Sounds-Kales-Left<br>Breath Sounds-Kales-Left<br>[Exam Finding Not Present]<br>Breath Sounds-Kales-Left<br>[Exam Finding Not Present]<br>Breath Left<br>[Exam Finding Not Present]<br>Breath Sounds-Kales-Left<br>[Exam Finding Not Present]<br>Breath Sounds-Kales-Left<br>[Exam Finding Not Present]<br>Breath Sounds-Kales-Left<br>[Exam Finding Not Present]<br>Breath Sounds-Kales-Left<br>[Exam Finding Not Present]<br>Breath Sounds-Kales-Left<br>[Exam Find                                                          |                                                                                                    | Left (Exam Finding Not                                                                                                    |
| Right [Exam Finding Not         Present]         Breath Sounds-Rales-Right         [Exam Finding Not Present]         Breath Sounds-Wheeting-         Impiratory - Left [Exam         Breath Sounds-Wheeting-         Impiratory - Left [Exam         Breath Sounds-Wheeting-         Breath Sounds-Wheeting-         Breath Sounds-Wheeting-         Breath Sounds-Versent]         Breath Sounds-Versent]         Forearm Engl                                                                                                    |                                                                                                    | Breath Sounds-Rhonchi-                                                                                                    |
| Present<br>In trading Not Present<br>Breath Sounds-Nales Right<br>Breath Sounds-Neterexet<br>Breath Sounds-Wheering-<br>Inspiratory - Left [Exam<br>Finding Not Present]<br>Breath Sounds-Veressed<br>Left [Exam Finding Not<br>Present]<br>Breath Sounds-Decreased<br>Right [Exam Finding Not<br>Present]         Abdomen         Upper Leg<br>Leg-Upper-Right:       Fracture-Closed<br>Normal Exam Finding Not<br>Present]         Left [Exam<br>Finding Not Present]         Breath Sounds-Decreased<br>Right [Exam Finding Not<br>Present]         Breath Sounds-Decreased<br>Right [Exam Finding Not<br>Present]         Breath Sounds-Decreased<br>Right                                                                                                    |                                                                                                    | Right (Exam Finding Not                                                                                                    |
| Exam Finding Not Present]         Breath Sounds Alaes-Left         Inspiratory: Left [Exam         Breath Sounds VMexing-         Inspiratory: Left [Exam         Breath Sounds VMexing-         Inspiratory: Algo Present]         Breath Sounds VMexing-         Breath Sounds VMexing-         Inspiratory: Algo Present]         Breath Sounds VMexing-         Breath Sounds VMexing-         Present]         Breath Sounds VMexing-         Breath Sounds VMexing-         Present]         Breath Sounds VMexing-         Breath Sounds VMexing-         Present]         Breath Sounds VMexing-         Breath Sounds VMexing-         Breath Sounds VMexing-         Breath Sounds VMexing-         Present]         Breath Sounds VMexing-         Breath Sounds VMexing-         Breath Sounds VMexing-         Present]         Leg-Upper-Left       Fracture-Closed         Lower Leg       Fracture-Closed         Upper Arm       Fracture-Closed         Stack/Spine       Normal Findings         Neurological: Next: Heart:       Mormal Indines         Neurological: Next: Heart:       Mormal (Amer Upper-Left Lower Quad                                                                                                    |                                                                                                    | Present]<br>Breath Sounds-Rales-Binht                                                                                                    |
| Breath Sounds Pales Left<br>[Exam Finding Not Present]<br>Breath Sounds-Veneering-<br>Inopization Veneering-<br>Breath Sounds-Veneering-<br>Breath Sounds-Veneering-<br>Breath Sounds-Veneering-<br>Breath Sounds-Veneering-<br>Breath Sounds-Peersent]<br>Breath Sounds-Peersent]<br>Present]<br>Abdomen<br>Upper Leg<br>Leg-Upper-Right: Practure-Closed<br>Leg-Upper-Right: Practure-Closed<br>Leg-Lower-Right: Fracture-Closed<br>Leg-Lower-Right: Fracture-Closed<br>Deper Arm<br>Forearm<br>Forearm<br>Forearm Forearm Fracture-Closed<br>Normal Findings<br>Neurological: Neck: Heart;<br>Abdomen<br>Neurological: Neck: Heart;<br>Abdonen<br>Neurological: Left Lower Quadrant, Left Upper Quadrant, Right Lower Quadrant, Right Upper Quadrant); Pelvis;<br>Deper Leg Leg-Upper-Right; Upper-Right; Upper Ann (Arm-Upper-Left); Forearm (Forearm-Right);<br>Back/Spine (Lemvicul-Midline, Thoracic-Midline);<br>Not Done<br>Face; Back/Spine (Lumbar-Midline);                                                                                                    |                                                                                                    | [Exam Finding Not Present]                                                                                                    |
| Image: Addition of the set of the set of the s                                                                                                    |                                                                                                    | Breath Sounds-Rales-Left                                                                                                    |
| inspiratory - teft [Exam<br>Finding Not Present]<br>Breath Sounds-Wheezing-<br>Inspiratory - Right [Exam<br>Finding Not Present]<br>Breath Sounds-Decreased<br>Right [Exam Finding Not<br>Present]<br>Breath Sounds-Rales-Left<br>[Exam Finding Not<br>Present]<br>Breath Sounds-Rales-Left<br>[Exam Finding Not<br>Present]<br>but<br>teg-Upper-Left: Fracture-Closed<br>Normal [Exam Finding Not<br>Present]<br>Leg-Upper-Left: Present]<br>Fracture-Closed<br>Leg-Upper-Right: Fracture-Closed<br>Upper Arm<br>Fracture-Closed<br>Upper Arm<br>Forearm<br>Forearm<br>Left : Fracture-Closed<br>Normal Findings<br>Normal Findings<br>Normal Findings<br>Normal Findings<br>Normal Findings<br>Normal Findings<br>Normal Findings<br>Normal Findings<br>Normal Findings                                                                                                    |                                                                                                    | Exam Finding Not Presentj<br>Breath Sounds-Wheezing-                                                                                                    |
| Finding Not Present]         Breath Sounds-Wheering-<br>Impiratory Right [Gum         Breath Sounds-Decreased         Left [Exam Finding Not<br>Present]         Breath Sounds-Decreased         Right [Exam Finding Not<br>Present]         Breath Sounds-Rales-Left<br>[Exam Finding Not<br>Present]         Breath Sounds-Rales-Left         [Evam Finding Not<br>Present]         Breath Sounds-Rales-Left         [Evam Finding Not<br>Present]         Breath Sounds-Rales-Left         [Evam Finding Not<br>Present]         Leg-Upper-Left:         Normal [Exam Finding Not<br>Present]         Leg-Upper-Right:         Present]         Fracture-Closed         Lower Leg<br>Leg-Upper-Right:         Fracture-Closed         Lower Leg         Leg-Upper-Right:         Fracture-Closed         Stack/Spine         Lower Leg         Stack/Spine         Normal Findings         Nurnological : Next: : Next : :<br>Modiomon (Generalized Left : :<br>Stack/Spine (Lumbar-Midline ;):         Nurnological : Next: : : :<br>Stack/Spine (Lumbar-Midline ;):         Not Done         Face : :       Back/Spine (Lumbar-Midline );                                                                                                    |                                                                                                    | Inspiratory - Left [Exam                                                                                                    |
| Inspiratory - Right [Exam         Finding Not Present]         Breath Sounds-Decreased         Left [Exam Finding Not         Present]         Breath Sounds-Decreased         Right [Exam Finding Not         Present]         Breath Sounds-Rales-Left         [Exam Finding Not Present]         Back Spine         Vomen         Upper Leg         Leg-Upper-Left:       Fracture-Closed         Normal [Exam Finding Not Present]         Breath Sounds-Decreased         Leg-Upper-Left:       Present]         Normal [Exam Finding Not Present]         Breath Sounds-Decreased         Leg-Upper-Left:       Present]         Present]       Present]         Breature-Closed       Present]         Leg-Lower-Right:       Fracture-Closed         Upper Arm       Present]         Forearm       Fracture-Closed         Back/Spine       Presert (Leneralized, Left Lower Quadrant, Right Lower Quadrant, Right Upper Quadrant, Right Upper Quadrant, Right Upper Quadrant, Right Upper Quadrant, Right Upper Quadrant, Right Lipper Left ); Forearm (Forearm-Right); Pelvis;         Modomen (Ceneralized, Left Lower Quadrant, Right Lower Quadrant, Right Upper Quadrant, Right Lipper Left ); Source (Cervical-Midline, Thoracic-Midline);         Interperearm-                                                                                                    |                                                                                                    | Finding Not Present]<br>Breath Sounds-Wheezing-                                                                                                    |
| Finding Not Present]         Breath Sounds-Decreased         Left [Exam Finding Not<br>Present]         Breath Sounds-Decreased         Present]         Breath Sounds-Rales-Left<br>[Exam Finding Not Present]         Breath Sounds-Rales-Left<br>[Exam Finding Not Present]         Breath Sounds-Rales-Left<br>[Exam Finding Not Present]         Breath Sounds-Rales-Left         Breath Sounds-Rales-Left         Breath Sounds-Rales-Left         Breath Sounds-Rales-Left         Breath Sounds-Rales-Left         Breath Sounds-Rales-Left         Breath Sounds-Rales-Left         Breath Sounds-Rales-Left         Breath Sounds-Rales-Left         Leg-Upper-Leg         Leg-Upper-Leg         Leg-Upper-Right:       Normal [Exam Finding Not<br>Present]         Fracture-Closed         Upper Arm         Forearm       Fracture-Closed         Back/Spine       Normal Findings         Neurological : Neck :: Heart :       Normal Findings         Neurological : Neck :: Heart :       Normal Findings         Neurological : Neck :: Heart :       Not Done         Face : Back/Spine (Lumbar-Midline );       Not Done                                                                                                    |                                                                                                    | Inspiratory - Right (Exam                                                                                                    |
| Breach Sounday Decreased         Left Exam         Breath Sounday Burder-Decreased         Right Exam         Breath Sounday Release Left         Exam Finding Not Present]         Breath Sounday Robert         Left Exam         Upper Leg         Leg-Upper-Left:         Present]         Present]         Abdomen         Upper Leg         Leg-Upper-Left:         Present]         Present]         Pretarm         Present]                                                                                                    |                                                                                                    | Finding Not Present]                                                                                                    |
| Present] Breath Sounds-Decreased Right [Exam Finding Not Present] Breath Sounds-Rales-Left [Exam Finding Not Present] Abdomen Upper Leg Leg-Upper-Left: Normal [Exam Finding Not Present] Fracture-Closed Leg-Upper-Right: Fracture-Closed Lower Leg Leg-Lower-Right: Fracture-Closed Upper Arm Forearm Forearm ForearmLeft: Fracture-Closed Normal Findings Normal Findings Normal Finding Normal Finding Normal Finding Normal Finding Normal Finding Normal Finding Normal Finding Normal Finding Normal Finding Normal Finding Normal Finding Normal Finding Normal Finding Normal Finding Normal Finding Normal Finding N                                                                                                    |                                                                                                    | Left Exam Finding Not                                                                                                    |
| Breath Sounds-Decreased<br>Right [Exam Finding Not<br>Present]<br>Breath Sounds-Rales-Left<br>[Exam Finding Not<br>Present]<br>Abdomen<br>Upper Leg<br>Leg-Upper-Left: Fracture-Closed<br>Normal [Exam Finding Not<br>Present]<br>Leg-Upper-Right: Fracture-Closed<br>Upper Aight: Fracture-Closed<br>Lewer Leg<br>Leg-Lower-Right: Fracture-Closed<br>Upper Arm<br>Forearm<br>Forearm-Left: Fracture-Closed<br>Normal Findings<br>Normal Findings<br>Neurological ; Neck ; Heart ;<br>Abdomen (Ceneralized, Left Lower Quadrant, Right Lower Quadrant, Right Upper Quadrant ) ; Pelvis ;<br>Upper Leg (Leg-Upper-Left Leg-Upper-Right) ;<br>Sack/Spine<br>Normal Findings<br>Neurological ; Neck ; Heart ;<br>Abdomen (Ceneralized, Left Lower Quadrant, Left Upper Quadrant, Right Upper Quadrant ) ; Pelvis ;<br>Devis ;<br>Not Done<br>Face ; Back/Spine (Lumbar-Midline ) ;                                                                                                    |                                                                                                    | Present]                                                                                                    |
| Back/Spine         Present]         Back/Spine (Lumbar-Midline);                                                                                                    |                                                                                                    | Breath Sounds-Decreased<br>Bight (Exam Finding Not                                                                                                    |
| Breath Sounds-Rales-Left         Learn Finding Not Present]         Breath Sounds-Rhonchi-<br>Left [Exam Finding Not<br>Present]         Abdomen         Upper Leg         Leg-Upper-Left:         Normal [Exam Finding Not<br>Present]         Fracture-Closed         Normal [Exam Finding Not<br>Present]         Leg-Upper-Right:         Present]         Fracture-Closed         Lower Leg         Leg-Lower-Right:         Fracture-Closed         Upper Arm         Forearm         Forearm         Forearm         Forearm(-Left:         Forearm(-Left:         Present]         Normal Findings         Neurological; Neck: Heart;         Abdomen (Generalized, Left Lower Quadrant, Left Upper Quadrant, Right Lower Quadrant, Right Upper Quadrant); Pelvis;         Upper Leg (Leg-Upper-Left); Forearm (Forearm-Right);         Back/Spine (Cervical-Midline, Thoracic-Midline);                                                                                                    |                                                                                                    | Present]                                                                                                    |
| Izvam Finding Not Present]         Breath Sounds Rhonchi-         Left [Exam Finding Not         Present]         Abdomen         Upper Leg         Leg-Upper-Left:         Normal [Exam Finding Not         Present]         Normal [Exam Finding Not         Present]         Leg-Upper-Left:         Normal [Exam Finding Not         Present]         Fracture-Closed         Leg-Lower-Right:         Fracture-Closed         Upper Arm         Forearm         Forearm         Forearm         Forearm         Forearm         Forearm         Forearm         Schedy Spine         Neurological; Neck; Heart;         Madriant, Left Upper Quadrant, Right Lower Quadrant, Right Upper Quadrant); Pelvis;         Upper Leg (Leg-Upper-Right); Upper Arm (Arm-Upper-Left); Forearm (Forearm-Right);         Back/Spine (Cervical-Midline, Thoracic-Midline);         Import Information (Left Upper Quadrant, Left Upper Quadrant, Right Lower Quadrant, Right Upper Quadrant); Pelvis;         Upper Leg (Leg-Upper-Right); Upper Arm (Arm-Upper-Left); Forearm (Forearm-Right);         Back/Spine (Lumbar-Midline);                                                                                                    |                                                                                                    | Breath Sounds-Rales-Left                                                                                                    |
| Left [Exam Finding Not<br>Present]         Abdomen         Upper Leg<br>Leg-Upper-Left:       Fracture-Closed<br>Normal [Exam Finding Not<br>Present]<br>Fracture-Closed         Leg-Upper-Right:       Fracture-Closed         Leg-Lower-Right:       Fracture-Closed         Upper Arm       Present]         Forearm<br>Forearm_Left:       Fracture-Closed         Back/Spine       Normal Findings         Neurological:       Neck : Heart :<br>Porearm-Left:         Normal Findings       Neurological:         Network (Leg-Upper-Right):       Upper Arm (Arm-Upper-Left); Forearm (Forearm-Right); Pelvis;<br>Back/Spine         Neurological:       Neck : Heart :<br>Not Done         Face :       Back/Spine (Lumbar-Midline);                                                                                                    |                                                                                                    | [Exam Finding Not Present]<br>Breath Sounds-Bhonchi-                                                                                                    |
| Abdomen  Upper Leg Leg-Upper-Left: Fracture-Closed Normal [Exam Finding Not Present]  Leg-Upper-Right: Present Fracture-Closed Lower Leg Leg-Lower-Right: Fracture-Closed Upper Arm  Forearm Forearm ForearmLeft: Normal Findings Neurological; Neck; Heart; Abdomen (Generalized, Left Lower Quadrant, Left Upper Quadrant, Right Upper Quadrant); Pelvis; Deper Leg (Leg-Upper-Left, Leg-Upper-Right); Upper Arm (Arm-Upper-Left); Forearm (Forearm-Right); Back/Spine  Neurological; Neck; Heart; Abdomen (Generalized, Left Lower Quadrant, Left Upper Quadrant, Right Upper Quadrant); Pelvis; Back/Spine (Lervical-Midline, Thoracic-Midline); Not Done  Face; Back/Spine (Lumbar-Midline);                                                                                                    |                                                                                                    | Left (Exam Finding Not                                                                                                    |
| Upper Leg<br>Leg-Upper-Left: Fracture-Closed<br>Normal [Exam Finding Not<br>Present]<br>Fracture-Closed<br>Lower Leg<br>Leg-Lower-Right: Fracture-Closed<br>Upper Arm<br>Forearm<br>Left: Fracture-Closed<br>Back/Spine<br>Normal Findings<br>Neurological; Neck; Heart;<br>Abdomen (Generalized, Left Lower Quadrant, Left Upper Quadrant, Right Upper Quadrant); Pelvis;<br>Upper Leg (Leg-Upper-Left, Leg-Upper-Right); Upper Arm (Arm-Upper-Left); Forearm (Forearm-Right);<br>Back/Spine (Cervical-Midline, Thoracic-Midline);<br>Not Done<br>Face; Back/Spine (Lumbar-Midline);                                                                                                    | Abdemen                                                                                                    | Present                                                                                                    |
| Upper Leg       Fracture-Closed         Normal [Exam Finding Not       Present         Present       Fracture-Closed         Leg-Upper-Right:       Normal [Exam Finding Not         Present]       Fracture-Closed         Leg-Lower-Right:       Fracture-Closed         Upper Arm       Forearm         Forearm       Forearm         Forearm       Fracture-Closed         Back/Spine       Normal Findings         Neurological; Neck; Heart;       Addomen (Generalized, Left Lower Quadrant, Left Upper Quadrant, Right Lower Quadrant, Right Upper Quadrant); Pelvis;         Upper Leg (Leg-Upper-Left, Leg-Upper-Right); Upper Arm (Arm-Upper-Left); Forearm (Forearm-Right); Back/Spine (Cervical-Midline, Thoracic-Midline);         Not Done       Face; Back/Spine (Lumbar-Midline);                                                                                                    | Abdomen                                                                                                    |                                                                                                    |
| Normal [Exam Finding Not<br>Present]<br>Normal [Exam Finding Not<br>Present]<br>Fracture-Closed<br>Lower Leg<br>Leg-Lower-Right: Fracture-Closed<br>Upper Arm<br>Forearm<br>Left: Fracture-Closed<br>Back/Spine<br>Normal Findings<br>Normal Findings<br>Neurological ; Neck ; Heart ;<br>Abdomen (Generalized, Left Lower Quadrant, Left Upper Quadrant, Right Upper Quadrant, ; Pelvis ;<br>Upper Arm (Arm-Upper-Left ); Forearm (Forearm-Right );<br>Back/Spine (Cervical-Midline, Thoracic-Midline) ;<br>Not Done<br>Face ; Back/Spine (Lumbar-Midline );                                                                                                    | Upper Leg                                                                                                    | Fracture-Closed                                                                                                    |
| Leg-Upper-Right:       Present<br>Normal [Exam Finding Not<br>Present]<br>Fracture-Closed         Lower Leg<br>Leg-Lower-Right:       Fracture-Closed         Upper Arm                                                                                                    |                                                                                                    | Normal [Exam Finding Not                                                                                                    |
| Leg-Opper-Right       Present)         Fracture-Closed         Leg-Lower-Right:       Fracture-Closed         Upper Arm         Forearm         Forearm         Seck/Spine         Lower Quadrant, Left Upper Arm (Arm-Upper-Left); Forearm (Forearm-Right); Back/Spine (Cervical-Midline);         Not Done         Face; Back/Spine (Lumbar-Midline);                                                                                                    | Leo-Hoper-Picht:                                                                                                    | Present<br>Normal Evan Einding Not                                                                                                    |
| Fracture-Closed         Lower Leg       Leg-Lower-Right:         Fracture-Closed       Upper Arm         Forearm       Fracture-Closed         Back/Spine       Fracture-Closed         Normal Findings       Normal Findings         Neurological; Neck; Heart;       Abdomen (Generalized, Left Lower Quadrant, Left Upper Quadrant, Right Lower Quadrant, Right Upper Quadrant); Pelvis;         Upper Leg (Leg-Upper-Left, Leg-Upper-Right); Upper Arm (Arm-Upper-Left); Forearm (Forearm-Right);       Back/Spine (Cervical-Midline, Thoracic-Midline);         Not Done         Not Done         Face; Back/Spine (Lumbar-Midline);                                                                                                    | Leg-opper-Right.                                                                                                    | Present                                                                                                    |
| Leg-Lower-Right:       Fracture-Closed         Upper Arm       Forearm         Forearm       Fracture-Closed         Back/Spine       Vormal Findings         Neurological; Neck; Heart;       Normal Findings         Neurological; Neck; Heart;       Abdomen (Generalized, Left Lower Quadrant, Left Upper Quadrant, Right Upper Quadrant); Pelvis;         Upper Leg (Leg-Upper-Left, Leg-Upper-Right); Upper Arm (Arm-Upper-Left); Forearm (Forearm-Right);       Pelvis;         Back/Spine (Cervical-Midline, Thoracic-Midline);       Not Done         Face; Back/Spine (Lumbar-Midline);       Image: Constant of the second second                                                                                                    |                                                                                                    | Fracture-Closed                                                                                                    |
| Upper Arm Forearm Forearm-Left: Fracture-Closed Back/Spine Normal Findings Neurological; Neck; Heart; Abdomen (Generalized, Left Lower Quadrant, Left Upper Quadrant, Right Lower Quadrant, Right Upper Quadrant); Pelvis; Upper Leg (Leg-Upper-Left, Leg-Upper-Right); Upper Arm (Arm-Upper-Left); Forearm (Forearm-Right); Back/Spine (Cervical-Midline, Thoracic-Midline); Not Done Face; Back/Spine (Lumbar-Midline);                                                                                                    | Lower Leg<br>Leg-Lower-Right:                                                                                                    | Fracture-Closed                                                                                                    |
| Forearm       Fracture-Closed         Back/Spine       Normal Findings         Neurological; Neck; Heart;       Normal Findings         Neurological; Neck; Heart;       Noermal Findings         Neurological; Neck; Heart;       Noermal Findings         Neurological; Neck; Heart;       Noermal Findings         Neurological; Neck; Heart;       Noermal Findings         Neurological; Neck; Heart;       Noermal Findings         Not Cone       Not Done         Face; Back/Spine (Lumbar-Midline);       Not Done                                                                                                    | Upper Arm                                                                                                    |                                                                                                    |
| Back/Spine  Normal Findings  Neurological; Neck; Heart; Abdomen (Generalized, Left Lower Quadrant, Left Upper Quadrant, Right Lower Quadrant, Right Upper Quadrant); Pelvis; Upper Leg (Leg-Upper-Left, Leg-Upper-Right); Upper Arm (Arm-Upper-Left); Forearm (Forearm-Right); Back/Spine (Cervical-Midline, Thoracic-Midline);  Not Done  Face; Back/Spine (Lumbar-Midline);                                                                                                    | Forearm<br>Forearm-Left:                                                                                                    | Fracture-Closed                                                                                                    |
| Normal Findings Neurological; Neck; Heart; Abdomen (Generalized, Left Lower Quadrant, Left Upper Quadrant, Right Lower Quadrant, Right Upper Quadrant); Pelvis; Upper Leg (Leg-Upper-Left, Leg-Upper-Right); Upper Arm (Arm-Upper-Left); Forearm (Forearm-Right); Back/Spine (Cervical-Midline, Thoracic-Midline); Not Done Face; Back/Spine (Lumbar-Midline);                                                                                                    | Back/Spine                                                                                                    |                                                                                                    |
| Neurological; Neck; Heart;<br>Abdomen (Generalized, Left Lower Quadrant, Left Upper Quadrant, Right Lower Quadrant, Right Upper Quadrant); Pelvis;<br>Upper Leg (Leg-Upper-Left, Leg-Upper-Right); Upper Arm (Arm-Upper-Left); Forearm (Forearm-Right);<br>Back/Spine (Cervical-Midline, Thoracic-Midline);<br>Not Done<br>Face; Back/Spine (Lumbar-Midline);                                                                                                    |                                                                                                    |                                                                                                    |
| Neurological; Neck; Heart;<br>Abdomen (Generalized, Left Lower Quadrant, Left Upper Quadrant, Right Lower Quadrant, Right Upper Quadrant); Pelvis;<br>Upper Leg (Leg-Upper-Left, Leg-Upper-Right); Upper Arm (Arm-Upper-Left); Forearm (Forearm-Right);<br>Back/Spine (Cervical-Midline, Thoracic-Midline);<br>Not Done<br>Face; Back/Spine (Lumbar-Midline);                                                                                                    |                                                                                                    | Normal Findings                                                                                                    |
| Not Done Face ; Back/Spine (Lumbar-Midline ) ;                                                                                                    | Neurological; Neck; Heart;<br>Abdomen (Generalized, Left Low<br>Upper Leg (Leg-Upper-Left, Leg<br>Back/Spine (Cervical-Midline, Th | ver Quadrant, Left Upper Quadrant, Right Lower Quadrant, Right Upper Quadrant ); Pelvis ;<br>j-Upper-Right ); Upper Arm ( Arm-Upper-Left ); Forearm ( Forearm-Right ) ;<br>oracic-Midline ) ; |
| Face; Back/Spine (Lumbar-Midline);                                                                                                    |                                                                                                    | Not Done                                                                                                    |
|                                                                                                    | Face ; Back/Spine (Lumbar-Midli                                                                                                    | ine);                                                                                                    |
|                                                                                                    |                                                                                                    |                                                                                                    |
|                                                                                                    |                                                                                                    |                                                                                                    |

| mencal                                                                                                    | Status                                                                                                    | i:                                                                                                    |                                                                                                    |                                                                                                    |                                                                          | Unrespoi                                                                                                    | nsive                                                                                                    |                                                                                                    |                                                                       |                                                                                                |                                                                                                    |                                                                                  |                                                                                                    |
|----------------------------------------------------------------------------------------------------|----------------------------------------------------------------------------------------------------|----------------------------------------------------------------------------------------------------|----------------------------------------------------------------------------------------------------|----------------------------------------------------------------------------------------------------|--------------------------------------------------------------------------|----------------------------------------------------------------------------------------------------|----------------------------------------------------------------------------------------------------|----------------------------------------------------------------------------------------------------|-----------------------------------------------------------------------|------------------------------------------------------------------------------------------------|----------------------------------------------------------------------------------------------------|----------------------------------------------------------------------------------|----------------------------------------------------------------------------------------------------|
| Eye<br>Left:                                                                                                    |                                                                                                    |                                                                                                    |                                                                                                    |                                                                                                    |                                                                          | PERRL                                                                                                    |                                                                                                    |                                                                                                    |                                                                       |                                                                                                |                                                                                                    |                                                                                  |                                                                                                    |
| Chest/L                                                                                                    | ungs                                                                                                    |                                                                                                    |                                                                                                    |                                                                                                    |                                                                          | Normal<br>Not Done                                                                                                    | e                                                                                                    |                                                                                                    |                                                                       |                                                                                                |                                                                                                    |                                                                                  |                                                                                                    |
| Abdom                                                                                                    | en                                                                                                    |                                                                                                    |                                                                                                    |                                                                                                    |                                                                          |                                                                                                    |                                                                                                    |                                                                                                    |                                                                       |                                                                                                |                                                                                                    |                                                                                  |                                                                                                    |
| Upper L                                                                                                    | eg                                                                                                    |                                                                                                    |                                                                                                    |                                                                                                    |                                                                          |                                                                                                    |                                                                                                    |                                                                                                    |                                                                       |                                                                                                |                                                                                                    |                                                                                  |                                                                                                    |
| Upper A                                                                                                    | Arm                                                                                                    |                                                                                                    |                                                                                                    |                                                                                                    |                                                                          |                                                                                                    |                                                                                                    |                                                                                                    |                                                                       |                                                                                                |                                                                                                    |                                                                                  |                                                                                                    |
| Back/Sp                                                                                                    | pine                                                                                                    |                                                                                                    |                                                                                                    |                                                                                                    |                                                                          |                                                                                                    |                                                                                                    |                                                                                                    |                                                                       |                                                                                                |                                                                                                    |                                                                                  |                                                                                                    |
|                                                                                                    |                                                                                                    |                                                                                                    |                                                                                                    |                                                                                                    |                                                                          |                                                                                                    | Nor                                                                                                    | nal Eindings                                                                                                    |                                                                       |                                                                                                |                                                                                                    |                                                                                  | 3                                                                                                    |
| Skin; H<br>Abdome                                                                                                    | ead; F                                                                                                    | Face; 1<br>neralize                                                                                        | Neck; H<br>d, Left Lo<br>r-Left Lo                                                                                                    | eart ;<br>ower Q                                                                                                    | uadra                                                                    | int, Left U                                                                                                    | Jpper Quadrar                                                                                                    | it, Right Lower Q                                                                                                    | )uadrant, R                                                           | ight Uppe                                                                                      | r Quadran                                                                                                  | it); Pelvis;                                                                     |                                                                                                    |
| Skin; H<br>Abdome<br>Upper L<br>Back/Sp                                                                                                    | ead; F<br>en (Gen<br>eg (Lej<br>ine (Ce                                                                                                    | Face ; I<br>heralize<br>g-Uppe<br>rvical-I                                                                 | Neck; H<br>d, Left Lo<br>r-Left, Lo<br>Midline, T                                                                                                    | eart ;<br>ower Q<br>eg-Upp<br>Thorac                                                                                                    | uadra<br>ber-Ri<br>ic-Mid                                                | ant, Left U<br>ight); Uj<br>Iline, Lum                                                                                  | Jpper Quadrar<br>pper Arm ( Arr<br>bar-Midline ) ;                                                                                                    | it, Right Lower Q<br>n-Upper-Left ) ;<br>lot Done                                                                                                    | uadrant, R                                                            | ight Uppe                                                                                      | r Quadran                                                                                                  | it); Pelvis;                                                                     |                                                                                                    |
| Skin; H<br>Abdome<br>Upper L<br>Back/Sp<br>Neurolo                                                                                                    | ead; F<br>en (Gen<br>eg (Le;<br>ine (Ce<br>ogical;                                                                                                    | Face ; 1<br>heralize<br>g-Uppe<br>rvical-1<br>Eye ( R                                                      | Neck; H<br>d, Left Lo<br>r-Left, Li<br>Midline, 1<br>ight); L                                                                                                    | eart ;<br>ower Q<br>eg-Upp<br>Thorac                                                                                                    | uadra<br>ber-Ri<br>ic-Mid                                                | int, Left U<br>ight); Uj<br>iline, Lum<br>Arm-Upp                                                                       | Jpper Quadrai<br>pper Arm (Arr<br>bar-Midline);<br>ter-Right);                                                                                                    | it, Right Lower Q<br>n-Upper-Left ) ;<br>lot Done                                                                                                    | Juadrant, R                                                           | ight Uppe                                                                                      | r Quadran                                                                                                  | it); Pelvis;                                                                     |                                                                                                    |
| Skin; H<br>Abdome<br>Upper L<br>Back/Sp<br>Neurolo                                                                                                    | ead; F<br>en (Gen<br>eg (Len<br>ine (Ce<br>ogical;                                                                                                    | Face ; 1<br>heralize<br>g-Uppe<br>rrvical-1<br>Eye ( R                                                     | Neck; H<br>d, Left Lo<br>r-Left, Lu<br>Midline, 1<br>ight); L                                                                                                    | eart ;<br>ower Q<br>eg-Upp<br>Thoraci                                                                                                    | uadra<br>ber-Ri<br>c-Mid                                                 | ant, Left U<br>ight); Uj<br>Rine, Lum<br>Arm-Upp                                                                        | Ipper Quadran<br>pper Arm (Arr<br>bar-Midline);<br>r<br>er-Right);<br><u>V</u> i                                                                                                    | nt, Right Lower Q<br>n-Upper-Left);<br>lot Done                                                                                                    | Quadrant, R                                                           | ight Uppe                                                                                      | r Quadran                                                                                                  | it); Pelvis;                                                                     |                                                                                                    |
| Skin ; H<br>Abdome<br>Upper L<br>Back/Sp<br>Neurolo                                                                                                    | ead; F<br>en (Gen<br>eg (Leg<br>ine (Ce<br>ogical;                                                                                                    | Face ; 1<br>heralize<br>g-Uppe<br>rvical-)<br>Eye (R<br>HR                                                 | Neck; H<br>d, LeftLc<br>r-Left,Lr<br>Midline, T<br>ight); L<br>Rhythm                                                                                                    | eart;<br>ower Q<br>eg-Upp<br>Fhorac                                                                                                    | uadra<br>ber-Ri<br>ic-Mid                                                | effort                                                                                                    | Ipper Quadran<br>pper Arm (Arr<br>bar-Midline);<br>r-Right);<br><u>Vi</u><br>ETCO2                                                                                                    | it, Right Lower Q<br>n-Upper-Left);<br>lot Done                                                                                                    | Puadrant, R                                                           | ight Uppe                                                                                      | r Quadran                                                                                                  | Pain                                                                             | Stroke                                                                                                    |
| Skin ; H<br>Abdome<br>Upper L<br>Back/Sp<br>Neurolo<br>Neurolo<br>Neurolo<br>No<br>12:17 No                                                            | ead; f<br>en (Gen<br>eg (Les<br>ine (Ce<br>ogical;<br>b<br>gical;<br>BP<br>80 /<br>82 /                                                                                                    | Face : 1<br>heralize<br>g-Uppe<br>rvical-1<br>Eye (R<br>HR<br>120<br>64                                    | Neck; H<br>d, LeftLc<br>r-Left,Lc<br>Midline, 1<br>ight); L<br>Rhythm<br>Regular<br>Regular                                                                                                    | eart ;<br>ower Q<br>eg-Upp<br>Thorac<br>Jpper J<br>SpO2<br>87<br>97                                                                                  | uadra<br>ber-Ri<br>c-Mid<br>Arm (/<br>RR<br>14                           | ant, Left U<br>ight); U;<br>iline, Lum<br>Arm-Uppe<br>Effort<br>Labored<br>Normal                                       | Jpper Quadran<br>pper Arm (Arr<br>bbar-Midline);<br>er-Right);<br>ETCO2<br>Not Recorder<br>Not Recorder                                                                                                 | It, Right Lower Q<br>In-Upper-Left);<br>Iot Done<br>Int Done                                                                                                    | Temp<br>Not Reco<br>Not Reco                                          | ight Uppe<br>AVF<br>rded Unr<br>rded Unr                                                       | r Quadran<br>PU<br>esponsive<br>esponsive                                                                  | Pain<br>Not Recorded                                                             | Stroke<br>Not Applicabl<br>Not Applicabl                                                                         |
| Skin ; H<br>Abdome<br>Upper L<br>Back/Sp<br>Neurolo<br>Neurolo<br>Neurolo<br>Neurolo<br>Neurolo<br>Neurolo<br>Neurolo<br>Neurolo<br>Neurolo<br>Neurolo | ead; f<br>en (Gen<br>eg (Le;<br>ine (Ce<br>ogical;<br>ogical;<br>BP<br>80/<br>82/<br>PTA                                                                                                    | Eye (R<br>HR<br>120<br>64<br>Tota<br>GCS                                                                   | Neck; H<br>d, Left Lc<br>r-Left L.<br>Midline, 1<br>ight); L<br>Rhythm<br>Regular<br>Regular<br>I<br>GC                                                                                                    | eart ;<br>ower Q<br>eg-Upp<br>Ihoraci<br>Jpper J<br>Sp02<br>87<br>97<br>S-Eye                                                                        | uadra<br>ber-Ri<br>c-Mid<br>Arm ( <i>J</i><br>Arm ( <i>J</i><br>14<br>14 | ent, Left U<br>ight ); Uj<br>line, Lum<br>Arm-Uppo<br>Effort<br>Labored<br>Normal                                       | Jpper Quadran<br>pper Arm (Arr<br>bar-Midline);<br>er-Right);<br>ETCO2<br>Not Recorder<br>Not Recorder<br>Glasgon<br>GCS-V                                                                              | t, Right Lower Q<br>n-Upper-Left);<br>lot Done<br>tal Signs<br>Glucose<br>I Not Recorded<br>Not Recorded<br>V Coma Score<br>Verbal                                                                     | Temp<br>Not Reco<br>Not Reco                                          | AVF<br>rded Unr<br>rded Unr<br>GCS-Mi                                                          | r Quadran<br>PU<br>esponsive<br>esponsive<br>otor                                                          | Pain<br>Not Recorded                                                             | Stroke<br>Not Applicabl<br>Not Applicabl<br>GCS-<br>Qualifier                                                    |
| Skin ; H<br>Abdome<br>Upper L<br>Back/Sp<br>Neurolo<br>Neurolo<br>12:17 No<br>te/Time<br>07:00                                                         | ead; F<br>en (Gen<br>eg (Ler<br>ine (Ce<br>ine (Ce | Eye (R<br>HR<br>120<br>64<br>Tota<br>5                                                                     | Neck; H<br>d, Left Lo<br>r-Left Lo<br>Midline, 1<br>ight); L<br>Rhythm<br>Regular<br>Regular<br>I<br>GC<br>1-1<br>Ass                                                                                                    | eart; ;<br>ower Q<br>eg-Upp<br>Thoraci<br>Jpper J<br>Sp02<br>87<br>97<br>S-Eye<br>No Eye<br>essed                                                    | uadra<br>ber-Ri<br>cc-Mid<br>Arm ( <i>J</i><br>RR<br>14<br>14<br>14      | ement wh                                                                                                    | Jpper Quadran<br>pper Arm (Arr<br>bar-Midline);<br>er-Right);<br>er-Right);<br><u>Vi</u><br>ETCO2<br>Not Recorder<br>Not Recorder<br>Glasgon<br>GCS-V<br>ien 1 - No<br>Group                            | t, Right Lower Q<br>n-Upper-Left);<br>lot Done<br>tal Signs<br>Glucose<br>I Not Recorded<br>v Coma Score<br>Verbal Respons<br>s)                                                                       | Temp<br>Not Reco<br>Not Reco                                          | AVF<br>rded Unr<br>rded Unr<br>GCS-Mi<br>3 - Flexi<br>Groups                                   | r Quadran<br>PU<br>esponsive<br>esponsive<br>otor<br>ion to Pair                                           | Pain<br>Not Recorded<br>Not Recorded                                             | Stroke<br>Not Applicabl<br>Not Applicabl<br>GCS-<br>Qualifier<br>Not<br>Recorded                                 |
| Skin ; H<br>Abdome<br>Upper L<br>Back/Sp<br>Neurolo<br>Neurolo<br>07:00 No<br>12:17 No<br>te/Time<br>07:00                                             | ead; F<br>en (Gene<br>eg(Lei<br>ine (Ce<br>ine (Ce<br>ine (Ce<br>vagical;<br>80/<br>82/<br>PTA<br>No<br>No                                                                                                    | Face; 1<br>heralize<br>g-Uppe<br>rvical-1<br>Eye (R<br>120<br>64<br>Total<br>GCS<br>5<br>7                 | Neck; H<br>d, Left Lc<br>r-Left LL<br>Midline, 1<br>ight); L<br>Rhythm<br>Regular<br>Regular<br>I<br>GC<br>1-1<br>Stir<br>Stir                                                                                                    | eart; ;<br>ower Q<br>eg-Upp<br>Thoraco<br>Jpper J<br>SpO2<br>87<br>97<br>S-Eye<br>No Eye<br>So Eye<br>No Eye<br>So Eye<br>No Eye<br>So Eye<br>No Eye | RR<br>14<br>14<br>Eyes                                                   | erment wh<br>to Painful                                                                                                 | Jpper Quadran<br>pper Arm (Arr<br>bbar-Midline);<br>er-Right);<br>ETCO2<br>Not Recorder<br>Not Recorder<br>Glasgon<br>GCS-V<br>ien 1 - No<br>Group<br>I - No<br>Group                                   | Int Princings<br>It, Right Lower Q<br>In-Upper-Left);<br>Int Done<br>Int Done<br>Int Done<br>Int Recorded<br>Int Recorded<br>Int Recorded<br>Int Recorded<br>Verbal Respons<br>s)                      | Temp<br>Not Reco<br>Not Reco<br>e (All Age<br>e (All Age              | AVF<br>rded Unr<br>rded Unr<br>GCS-Mi<br>3 - Flexi<br>Groups<br>4 - With<br>Groups             | r Quadran<br>PU<br>esponsive<br>esponsive<br>otor<br>ion to Pain<br>)<br>dtors fro<br>)                    | Pain<br>Not Recorded<br>Not Recorded<br>n (All Age<br>m Pain (All Age            | Stroke<br>Not Applicabl<br>Not Applicabl<br>GCS-<br>Qualifier<br>Not<br>Recorded<br>Not<br>Recorded              |
| Skin ; H<br>Abdome<br>Upper L<br>Back/Sp<br>Neurolo<br>Neurolo<br>No<br>12:17 No<br>te/Time<br>07:00<br>12:17                                          | ead; f<br>en (Genereg (Lei<br>ine (Ce<br>orgical;<br>80 /<br>82 /<br>No<br>No<br>Cardi                                                                                                    | Face; 1<br>heralize<br>g-Uppe<br>Eye (R<br>120<br>64<br>Tota<br>GCS<br>5<br>7<br>7                         | Neck; H<br>d, Left Lc<br>r-Left L, L<br>Midline, 1<br>ight); L<br>Rhythm<br>Regular<br>Regular<br>L<br>GC<br>1-1<br>Stir<br>Stir                                                                                                    | eart;<br>wwerQ<br>eg-Upp<br>horaci<br>Jpper J<br>S-Eye<br>No Eye<br>essed<br>Opens<br>mulus                                                          | Arm ()<br>RR<br>14<br>14<br>14<br>14<br>14<br>14<br>14                   | ent, Left U<br>ight ); U<br>line, Lum<br>Arm-Uppe<br>Effort<br>Labored<br>Normal<br>ement wh<br>to Painful              | Jpper Quadran<br>pper Arm (Arr<br>hbar-Midline);<br>er-Right);<br>er-Right);<br><u>Vi</u><br>ETCO2<br>Not Recorded<br>Glasgon<br>GCS-V<br>ten 1 - No<br>Group<br>( 1 - No<br>Group<br>( 1 - No<br>Group | It, Right Lower Q<br>n-Upper-Left);<br>Iot Done<br>tal Signs<br>Glucose<br>I Not Recorded<br>I Not Recorded<br>Verbal Respons<br>()<br>Verbal Respons<br>()<br>Verbal Respons<br>()<br>ECG T           | Temp<br>Not Reco<br>Not Reco<br>e (All Age<br>e (All Age              | AVF<br>rded Unr<br>rded Unr<br>GCS-Mi<br>3 - Flexi<br>Groups<br>4 - With<br>Groups<br>Method o | r Quadran<br>PU<br>esponsive<br>esponsive<br>otor<br>ion to Paii<br>)<br>draws fro<br>)<br>of Interpr      | Pain<br>Not Recorded<br>Not Recorded<br>n (All Age<br>etation                    | Stroke<br>Not Applicabl<br>Not Applicabl<br>GCS-<br>Qualifier<br>Not<br>Recorded<br>Not<br>Recorded<br>PTA       |
| Skin ; H<br>Abdome<br>Upper L<br>Back/Sp<br>Neurolo<br>Neurolo<br>12:17 No<br>te/Time<br>07:00<br>12:17<br>ne<br>07:00                                 | ead; f f<br>en (Generies)<br>eg (Lei<br>ine (Ce<br>ine (Ce<br>sgical;<br>80 /<br>82 /<br>No<br>No<br>No<br>No<br>Cardii<br>Sinus                                                                                                    | Face; 1<br>heralize<br>g-Uppe<br>Fyrical-1<br>Eye (R<br>120<br>64<br>Tota<br>GCS<br>5<br>7<br>7<br>ac Rhyl | Rhythm<br>Regular<br>Regular<br>Control Control<br>Rhythm<br>Regular<br>Control<br>Regular<br>Control<br>Control<br>Regular<br>Control<br>Regular<br>Control<br>Stir<br>Stir<br>Stir<br>Stir<br>Control<br>Stir<br>Control<br>St | eart;;<br>wwer Q<br>eg-Upp<br>horaci<br>Jpper J<br>S-Eye<br>sessed<br>Opens<br>mulus<br>ectrocc                                                      | RR<br>14<br>14<br>14<br>14<br>14<br>14<br>14                             | ent, Left U<br>ight ); U<br>line, Lum<br>Arm-Uppe<br>Effort<br>Labored<br>Normal<br>ement wh<br>to Painful<br>graphy (E | Jpper Quadran<br>pper Arm (Arr<br>hbar-Midline);<br>er-Right);<br>ETCO2<br>Not Recorded<br>Glasgon<br>GCS-V<br>ten 1 - No<br>Group<br>( 1 - No<br>Group<br>( 1 - No<br>Group<br>( 1 - No<br>Group       | It, Right Lower Q<br>n-Upper-Left);<br>Iot Done<br>tal Signs<br>Glucose<br>I Not Recorded<br>I Not Recorded<br>Verbal Respons<br>s)<br>Verbal Respons<br>s)<br>Verbal Respons<br>s)<br>ECG T<br>4 Lear | Temp<br>Not Reco<br>Not Reco<br>e (All Age<br>e (All Age<br>gype<br>d | AVF<br>rded Unr<br>rded Unr<br>GCS-Mi<br>Groups<br>4 - With<br>Groups<br>Method o<br>Manual In | r Quadran<br>PU<br>esponsive<br>esponsive<br>on to Pair<br>)<br>draws fro<br>)<br>of Interpr<br>terpretati | Pain<br>Not Recorded<br>Not Recorded<br>n (All Age<br>m Pain (All Age<br>etation | Stroke<br>Not Applicabl<br>Not Applicabl<br>GCS-<br>Qualifier<br>Not<br>Recorded<br>Not<br>Recorded<br>PTA<br>No |

|                         |                                              |                                                                |                 |                | Activitie   | 5                                     |                      |                         |                    |                  |                           |        |
|-------------------------|----------------------------------------------|----------------------------------------------------------------|-----------------|----------------|-------------|---------------------------------------|----------------------|-------------------------|--------------------|------------------|---------------------------|--------|
|                         |                                              |                                                                |                 |                | Protocols   |                                       |                      |                         |                    |                  |                           |        |
| Protocol                |                                              |                                                                |                 |                |             | Age                                   | e Cat                | tegory                  |                    |                  |                           |        |
| raumatic                | Brain Injury                                 |                                                                |                 |                |             | No                                    | t Rec                | corded                  |                    |                  |                           |        |
|                         |                                              |                                                                | _               | L.             | Aedication  | 15                                    |                      | _                       |                    | -                |                           |        |
| ime                     | Medicatio                                    | n Route                                                        | Dosage          | Des Miller des | Th          | Response                              |                      | Comp                    | lications          | Crew             |                           | PTA    |
| 1:05:50                 | Oxygen                                       | Inhalation                                                     | 10 LPM (Liters  | Per Minute     | [gas])      | Improved                              |                      | None                    |                    | KLEIST, ALEXAN   | NDER                      | NO     |
| 1:15:00                 | Oxygen                                       | Innatacion                                                     | 2 LPM (Liters ) | rer Minuce (g  | jasj)       | Unchange                              | a                    | None                    |                    | KLEIST, ALEAAI   | NDER                      | NO     |
|                         |                                              |                                                                | Size of         | 1              | rocedure    | 5                                     |                      |                         |                    |                  |                           |        |
| ime                     | Procedure                                    |                                                                | Equipmer        | nt Local       | tion        | Attempts                              | Suc                  | cess                    | Response           | Complications    | s Crew                    | PTA    |
| Inciden                 | t Date: 05/02                                | 2/2021                                                         |                 | Patie          | int:        |                                       |                      |                         |                    | Printed: 0       | 6/22/2021                 | 09:43  |
| Incid                   | 21:01                                        | :41                                                            |                 | PCI            | the Forcel  | Rac 11/F4d                            | ante                 | ad1c01                  | 2-055-             | Personne #: 2    | 10004216                  |        |
| Incid                   | oent #: 2100                                 | 94216                                                          |                 | PCI            | C#C 160030  | 183ec114r40                           | aube                 | adicui                  | 380558             | Response #: 2    | 10004216                  |        |
|                         |                                              |                                                                |                 |                |             |                                       |                      | _                       |                    |                  |                           | Page 4 |
|                         |                                              |                                                                |                 |                | _           |                                       |                      |                         |                    |                  |                           |        |
| aterford I<br>1:06:17   | Regional Fire<br>Musculoske                  | Department                                                     |                 | Not            |             | 1                                     | Vac                  |                         | Unchange           | None             | CON                       | No     |
| 1.00.17                 | Immobilizati                                 | ion, Cervical                                                  |                 | Reco           | rded        |                                       | ica                  |                         | d                  | None             | NELL,<br>BRYA             | NO     |
| 1:07:00                 | Vascular Act                                 | ess: Vein, Extremit                                            | ty 18 ga        | Ante<br>Left   | cubital-    | 1                                     | Yes                  |                         | Unchange<br>d      | None             | RIGG,<br>ADA<br>M         | No     |
| 1:09:11                 | Vascular Acc                                 | ess: Vein, Extremi                                             | ty 18 ga        | Ante<br>Right  | cubital-    | 1                                     | Yes                  |                         | Unchange<br>d      | None             | CON<br>NELL,<br>BRYA<br>N | No     |
|                         |                                              |                                                                |                 |                | Respons     | e                                     |                      |                         |                    |                  |                           |        |
| Unit<br>ervice R<br>Lev | Call Sign: F<br>equested: 9<br>el of Care: A | 3<br>11 Response (Scen<br>LS-Paramedic<br>Gibical (Priority 1) | Vehicle #<br>e) | : R3           | First       | Response<br>Primary Ro<br>Unit on Sce | e #:<br>ole:<br>ene: | 210004<br>Ground<br>Yes | 216<br>d Transport |                  |                           |        |
| Respor                  | nse Mode: E                                  | mergent (Immedia                                               | te Response)    |                | Ac          | ditional Mo                           | ode                  | Interse                 | ction Navig        | ation-Against No | ormal Ligh                | ht     |
|                         |                                              |                                                                |                 |                | Crew        | Descripto                             | ors:                 | Patter                  | ns; Lights an      | d Sirens         |                           |        |
| rew Me                  | mber                                         | Level of Certifi                                               | cation I        | tole           |             |                                       |                      |                         |                    |                  |                           |        |
| ONNELL,                 | BRYAN                                        | EMT-P                                                          | (               | On Scene - P   | rimary Pati | ient Caregiv                          | er;T                 | ranspo                  | ort - Primary      | Patient Caregive | er                        |        |
| ORTNEY,                 | DREW                                         | EMT-P                                                          | 1               | Response - D   | river/Pilot | ;Transport                            | - Driv               | ver/Pilo                | t                  |                  |                           |        |
| LEIST, AL               | EXANDER                                      | EMT-P                                                          | (               | Other          |             |                                       |                      |                         |                    |                  |                           |        |
| IGG, ADA                | M                                            | EMT-P                                                          |                 | Other          |             |                                       |                      |                         |                    |                  |                           |        |
|                         |                                              |                                                                |                 |                | Scene       |                                       |                      |                         |                    |                  |                           |        |
| Larr                    | tion Trener C                                | treet highway an                                               | d other courd   | and wave or    | the # Det   | ants at fee                           |                      | Single                  |                    |                  |                           |        |
| Loca                    | cion type: 5                                 | lace of occurrence                                             | of the extern   | al cause       | the # Pat   | ients dt 50e                          | ne:                  | Single                  |                    |                  |                           |        |
| Incident                | t Address:                                   | lot Recorded<br>TELEGRAPH RD&V                                 | OORHEIS RD      | -hiere 40220   |             | м                                     | ICI:                 | No                      |                    |                  |                           |        |

| Name: B                                                                                                    |                                                                                                    | 5                  |                                             |                                                                                                    |                                                                                                    |                                                                       |                                                                                                    | Incident                                                                                                    | #: 2100                                                                                                    | 04216                                                                                                    |                                                                                                    |                                                 | Passes online)                                                                                                    | 2021                                                         | Patient                                                   |
|----------------------------------------------------------------------------------------------------|----------------------------------------------------------------------------------------------------|--------------------|---------------------------------------------|----------------------------------------------------------------------------------------------------|----------------------------------------------------------------------------------------------------|-----------------------------------------------------------------------|----------------------------------------------------------------------------------------------------|----------------------------------------------------------------------------------------------------|----------------------------------------------------------------------------------------------------|----------------------------------------------------------------------------------------------------|----------------------------------------------------------------------------------------------------|-------------------------------------------------|----------------------------------------------------------------------------------------------------|--------------------------------------------------------------|-----------------------------------------------------------|
|                                                                                                    |                                                                                                    |                    |                                             | Patient                                                                                                    | Information                                                                                            |                                                                       |                                                                                                    |                                                                                                    |                                                                                                    | -                                                                                                    |                                                                                                    | Clinic                                          | calImpression                                                                                                    |                                                              |                                                           |
| Last                                                                                                    |                                                                                                    |                    |                                             |                                                                                                    | Address                                                                                                | -                                                                     |                                                                                                    |                                                                                                    | - 1                                                                                                    | rimary                                                                                                    | mpression                                                                                                    | Inj                                             | ury of Head                                                                                                    |                                                              |                                                           |
| First                                                                                                    | -                                                                                                    |                    |                                             |                                                                                                    | Address 2                                                                                              | 2                                                                     | a a di a a                                                                                                    |                                                                                                    | - 1                                                                                                    | econdar                                                                                                    | ry Impression                                                                                                    |                                                 |                                                                                                    |                                                              |                                                           |
| Middle                                                                                                    |                                                                                                    | 27                 |                                             |                                                                                                    | City                                                                                                   |                                                                       | rontiac                                                                                                    |                                                                                                    | - 1                                                                                                    | rotocol                                                                                                    | Used                                                                                                    | Pte                                             | ad frauma                                                                                                    |                                                              |                                                           |
| Gender                                                                                                    | Mai                                                                                                    | e                  | _                                           |                                                                                                    | State                                                                                                  |                                                                       | 0                                                                                                    |                                                                                                    | - 6                                                                                                    | matomic                                                                                                    | Position                                                                                                    | 00                                              | neral/Global                                                                                                    |                                                              |                                                           |
| tooe                                                                                                    |                                                                                                    |                    |                                             |                                                                                                    | Lip                                                                                                    | _                                                                     | 18.541                                                                                                    |                                                                                                    |                                                                                                    | hist Car                                                                                                    | ne<br>selelet                                                                                                    | 25                                              | 50:00 05/02/2021                                                                                                    | 10w                                                          |                                                           |
| Weight                                                                                                    | _                                                                                                    |                    |                                             |                                                                                                    | Tel                                                                                                    | -                                                                     | 114454406                                                                                                    |                                                                                                    |                                                                                                    | hurstion                                                                                                    | offeringe                                                                                                    | 5                                               | SSIBLE NEAD IN A                                                                                                    | linite                                                       | Minu                                                      |
| Pedi Cel                                                                                                    | lar                                                                                                    |                    | _                                           |                                                                                                    | Physiciae                                                                                              |                                                                       |                                                                                                    |                                                                                                    | - 1                                                                                                    |                                                                                                    |                                                                                                    | MI                                              | ILTIPLE MA IOP DI                                                                                                    | STRACTING                                                    | NUR                                                       |
| SEN                                                                                                    |                                                                                                    |                    |                                             |                                                                                                    | Ethnicity                                                                                              |                                                                       | lot Hispanic                                                                                                    | ortation                                                                                                    | - 1                                                                                                    | secondar                                                                                                    | ry Complaint                                                                                                    | TO                                              | EXTREMITIES                                                                                                    | amatering                                                    |                                                           |
| Race                                                                                                    | Whi                                                                                                    | te                 |                                             |                                                                                                    | connecty                                                                                               | 1.1                                                                   |                                                                                                    |                                                                                                    |                                                                                                    | Juration                                                                                                    |                                                                                                    | 5                                               |                                                                                                    | Units                                                        | Mins                                                      |
| Advance                                                                                                    | Directio                                                                                                    |                    |                                             |                                                                                                    |                                                                                                    |                                                                       |                                                                                                    |                                                                                                    |                                                                                                    | atient's                                                                                                    | Level of Distr                                                                                                    | ess Sev                                         | vere                                                                                                    |                                                              |                                                           |
| Residen                                                                                                    | t Status                                                                                                    |                    |                                             |                                                                                                    | Out of To                                                                                              | wnshi                                                                 | ,                                                                                                    |                                                                                                    | -                                                                                                    | iigns & S                                                                                                    | ymptoms                                                                                                    | linji<br>Coj                                    | uries - Multiple inj<br>gnitive Functions                                                                                                    | uries<br>and Awaren                                          | ess -                                                     |
|                                                                                                    |                                                                                                    |                    |                                             |                                                                                                    |                                                                                                    |                                                                       |                                                                                                    |                                                                                                    | ,                                                                                                    | njury                                                                                                    |                                                                                                    | Alt<br>Mo<br>acc<br>Hig                         | ered mental statu<br>itorized Vehicle Ac<br>cident injures occi<br>shway - 05/02/202                                                                                                   | rs<br>cident - Mog<br>Ipant - Stree<br>I                     | ed traff<br>t or                                          |
|                                                                                                    |                                                                                                    |                    |                                             |                                                                                                    |                                                                                                    |                                                                       |                                                                                                    |                                                                                                    | 1                                                                                                    | ddition                                                                                                    | al Injury                                                                                                    |                                                 |                                                                                                    |                                                              |                                                           |
|                                                                                                    |                                                                                                    |                    |                                             |                                                                                                    |                                                                                                    |                                                                       |                                                                                                    |                                                                                                    |                                                                                                    | fechanis                                                                                                    | m of Injury                                                                                                    | Siu                                             | unt                                                                                                    |                                                              |                                                           |
|                                                                                                    |                                                                                                    |                    |                                             |                                                                                                    |                                                                                                    |                                                                       |                                                                                                    |                                                                                                    |                                                                                                    | tedical/                                                                                                    | Frauma                                                                                                    | Tra                                             | auma                                                                                                    |                                                              |                                                           |
|                                                                                                    |                                                                                                    |                    |                                             |                                                                                                    |                                                                                                    |                                                                       |                                                                                                    |                                                                                                    | 1                                                                                                    | Sarriers o                                                                                                    | of Care                                                                                                    | Un                                              | conscious                                                                                                    |                                                              |                                                           |
|                                                                                                    |                                                                                                    |                    |                                             |                                                                                                    |                                                                                                    |                                                                       |                                                                                                    |                                                                                                    |                                                                                                    |                                                                                                    |                                                                                                    |                                                 |                                                                                                    |                                                              |                                                           |
|                                                                                                    |                                                                                                    |                    |                                             |                                                                                                    |                                                                                                    |                                                                       |                                                                                                    |                                                                                                    |                                                                                                    | lcohol/                                                                                                    | Drugs                                                                                                    | No                                              | ne Reported                                                                                                    |                                                              |                                                           |
|                                                                                                    |                                                                                                    |                    |                                             |                                                                                                    |                                                                                                    |                                                                       |                                                                                                    |                                                                                                    | 1                                                                                                    | lcohol/C<br>Pregnanc                                                                                                    | Drugs<br>Sy                                                                                                    | No                                              | ne Reported                                                                                                    |                                                              |                                                           |
|                                                                                                    |                                                                                                    |                    |                                             |                                                                                                    |                                                                                                    |                                                                       |                                                                                                    |                                                                                                    |                                                                                                    | Alcohol/D<br>Pregnanc<br>nitial Pat                                                                                                    | Drugs<br>Sy<br>tient Acuity                                                                                                    | No<br>No<br>Crit                                | ne Reported<br>tical (Red)                                                                                                    |                                                              |                                                           |
|                                                                                                    |                                                                                                    |                    |                                             |                                                                                                    |                                                                                                    |                                                                       |                                                                                                    |                                                                                                    |                                                                                                    | Alcohol/D<br>Pregnanc<br>nitial Pati<br>Final Pati<br>Patient f                                                                                                    | Drugs<br>:y<br>tient Acuity<br>ient Acuity<br>ctivity                                                                                                    | No<br>No<br>Crit                                | ne Reported<br>fical (Red)                                                                                                    |                                                              |                                                           |
|                                                                                                    |                                                                                                    |                    |                                             |                                                                                                    |                                                                                                    |                                                                       | Medical                                                                                                    | tion/Allece                                                                                                    |                                                                                                    | Alcohol/E<br>Pregnanc<br>nitial Pati<br>Final Pati<br>Patient A                                                                                                    | Drugs<br>:y<br>tient Acuity<br>ient Acuity<br>ctivity                                                                                                    | No<br>Cril                                      | ne Reported<br>tical (Red)                                                                                                    |                                                              |                                                           |
| Medical                                                                                                    | lions                                                                                                    |                    |                                             |                                                                                                    |                                                                                                    |                                                                       | Medical                                                                                                    | tion/Allerg<br>Un                                                                                                    | able to                                                                                                    | Alcohol/C<br>Pregnanc<br>nitial Pat<br>Final Pati<br>Patient A<br>Cory<br>Obtain                                                                                                    | Drugs<br>:y<br>tient Acuity<br>ient Acuity<br>ctivity<br>Other Reason                                                                                          | No<br>No<br>Crit                                | ne Reported<br>tical (Red)                                                                                                    |                                                              |                                                           |
| Medicat                                                                                                    | ions<br>s                                                                                                    |                    |                                             |                                                                                                    |                                                                                                    |                                                                       | Medicat                                                                                                    | lion/Allerg<br>Un<br>Un                                                                                                    | able to                                                                                                    | Alcohol/C<br>Pregnanc<br>nitial Pati<br>Patient A<br>Patient A<br>Cory<br>Obtain - 1                                                                                                    | Drugs<br>:y<br>tient Acuity<br>ient Acuity<br>ctivity<br>Other Reason<br>Other Reason                                                                          | No                                              | ne Reported<br>tical (Red)                                                                                                    |                                                              |                                                           |
| Medicat<br>Allergie<br>History                                                                                                    | lions<br>S                                                                                                    |                    |                                             |                                                                                                    |                                                                                                    |                                                                       | Medicat                                                                                                    | ilen/Allens<br>Un<br>Un<br>Un                                                                                                    | able to<br>able to                                                                                                    | Alcohol/E<br>Pregnanc<br>nitial Pati<br>Final Pati<br>Patient A<br>Cory<br>Obtain -1<br>Obtain -1<br>Obtain -1                                                                                                    | Trugs<br>y<br>lient Acuity<br>ethity<br>ctivity<br>Other Reason<br>Other Reason<br>Other Reason                                                                | No<br>No<br>Crit                                | ne Reported<br>tical (Red)                                                                                                    |                                                              |                                                           |
| Medicat<br>Allergie<br>History<br>Last Ora                                                                                                    | ions<br>s<br>el Intake                                                                                                    |                    |                                             |                                                                                                    |                                                                                                    |                                                                       | Medicat                                                                                                    | Uon/AllCra<br>Un<br>Un                                                                                                    | able to<br>able to                                                                                                    | Ilcohol/C<br>Pregnanc<br>nitial Pati<br>Final Pati<br>Patient A<br>Sory<br>Obtain - 1<br>Obtain - 1                                                                                                    | Drugs<br>y<br>tient Acuity<br>ient Acuity<br>ctivity<br>Other Reason<br>Other Reason<br>Other Reason                                                           | No                                              | ne Reported<br>tical (Red)                                                                                                    |                                                              |                                                           |
| Medicat<br>Allergie<br>History<br>Last Ora                                                                                                    | ions<br>s<br>lintake                                                                                                    | Side               | POS                                         | 88                                                                                                    | Pulse                                                                                                  | RR                                                                    | Medical                                                                                                    | Un Un<br>Un<br>Un<br>Wtal Sign                                                                                                    | 4<br>1<br>1<br>1<br>1<br>1<br>1<br>1<br>1<br>1<br>1<br>1<br>1<br>1<br>1<br>1<br>1<br>1<br>1<br>1                                                                                                    | Alcohol/D<br>Pregnanc<br>nitial Pati<br>Final Pati<br>Patient A<br>Cory<br>Obtain - 1<br>Obtain - 1<br>Obtain - 1                                                                                                    | Drugs<br>y<br>tient Acuity<br>ent Acuity<br>etivity<br>Other Reason<br>Other Reason<br>Other Reason<br>Temp                                                    | Pain                                            | ne Reported<br>fical (Red)<br>GCS{E+V+M]/Qu                                                                                                    | alifier R                                                    | rs   P                                                    |
| Medicat<br>Allergie<br>History<br>Last Ora<br>Time<br>21:07                                                                                                    | ions<br>s<br>lintake<br>AVPU<br>Umres<br>ponsi<br>ve                                                                                                    | Side               | POS<br>Lay                                  | 8 <b>P</b><br>80/ P                                                                                                    | Pulse                                                                                                  | <b>RR</b><br>14 R                                                     | Medical<br>SPO2<br>87 Rm                                                                                                    | Vital Sign                                                                                                    | able to<br>able to<br>able to                                                                                                    | Alcohol/C<br>Pregnanc<br>nitial Pati<br>Patient A<br>Cory<br>Obtain -<br>Obtain -<br>Obtain -<br>Obtain -                                                                                                    | Drugs<br>y<br>lient Acuity<br>ient Acuity<br>ctivity<br>Other Reason<br>Other Reason<br>Other Reason<br>Other Reason                                           | No<br>Crit                                      | me Reported<br>fical (Red)<br>GCS(E+V+M)/Qu<br>5=1+1+3                                                                                                    | atifier R                                                    | 15 P                                                      |
| Medicat<br>Allergie<br>History<br>Last Ora<br>Time<br>21:07<br>21:12                                                                                                    | AVPU<br>Umres<br>ponsi<br>ve<br>Umres<br>ponsi<br>ve                                                                                                    | Side               | POS<br>Lay<br>Lay                           | 80/ P<br>80/ P<br>82/ P                                                                                                    | Pulse<br>120 R<br>64 R                                                                                 | <b>RR</b><br>14 R                                                     | Medicat<br>SP02<br>87 Rm<br>97 Ox                                                                                                    | Vion/Allerg<br>Un<br>Un<br>Vital Sign<br>ETCO2                                                                                                    | able to<br>able to<br>able to                                                                                                    | Alcohol/C<br>Pregnanc<br>nitial Pati<br>inal Pati<br>Patient A<br>tory<br>Obtain - 1<br>Obtain - 1<br>Obtain - 1                                                                                                    | brugs<br>y<br>tient Acuity<br>ent Acuity<br>etivity<br>Other Reason<br>Other Reason<br>Other Reason                                                            | Pain                                            | me Reported<br>fical (Red)<br>GC5{E+V+M}/Qu<br>5=1+1+3<br>7=2+1+4                                                                                                    | alifier R                                                    | rs P<br>1                                                 |
| Medicat<br>Allergie<br>History<br>Last Ora<br>21:07<br>21:12                                                                                                    | ions<br>s<br>lintake<br>Unres<br>ponsi<br>ve<br>Unres<br>ponsi<br>ve                                                                                                    | Side               | POS<br>Lay<br>Lay                           | 80/ P<br>80/ P<br>82/ P                                                                                                    | Pulse<br>120 R<br>64 R                                                                                 | <b>RR</b><br>14 R<br>14 R                                             | Medical<br>SP02<br>87 Rm<br>97 Ox                                                                                                    | ilon/Aller<br>Un<br>Un<br>Vital Sigr<br>ETCO2                                                                                                    | A IIIIIIIIIIIIIIIIIIIIIIIIIIIIIIIIIIII                                                                                                    | Alcohol/C<br>Pregnanc<br>nitial Pati<br>Patient A<br>tory<br>Obtain -<br>Obtain -<br>Obtain -<br>BG                                                                                                    | brugs y tient Acuity ent Acuity ent Acuity ctivity Other Reason Other Reason Other Reason Temp                                                                 | Pain                                            | me Reported<br>lical (Red)<br>GCS(E+V+M)/Qu<br>5=1+1+3<br>7=2+1+4                                                                                                    | alifier R                                                    | rs P                                                      |
| Medicat<br>Allergie<br>History<br>Last Ora<br>21:07<br>21:12<br>T                                                                                                    | Gons<br>s<br>I Intake<br>Unres<br>ponsi<br>ve<br>Unres<br>ve<br>Unres<br>ve                                                                                                    | Side               | POS<br>Lay<br>Lay                           | 8P<br>80/ P<br>82/ P                                                                                                    | Pulse<br>120 R<br>64 R                                                                                 | <b>RR</b><br>14 R<br>14 R                                             | Medical<br>SPO2<br>87 Rm<br>97 Ox<br>Rhythm                                                                                                    | Sion/Allerg<br>Un<br>Un<br>Wital Sig:<br>ETCO2                                                                                                    | A split state in the split state is a split state in the split state is a split state is a                                                                                                    | Alcohol/C<br>Pregnanc<br>nitial Pati<br>Patient A<br>Cory<br>Obtain - 1<br>Obtain - 1<br>Obtain - 1                                                                                                    | brugs<br>y<br>tient Acuity<br>ent Acuity<br>ctivity<br>Other Reason<br>Other Reason<br>Temp                                                                    | Pain                                            | me Reported<br>fical (Red)<br>GCS{E+V+M}/Qu<br>5=1+1+3<br>7=2+1+4<br>Notes                                                                                                    | atifier R                                                    | TS P                                                      |
| Medical<br>Allergie<br>History<br>Last Ora<br>21:07<br>21:12<br>7<br>22:22<br>2                                                                                                    | ions<br>s<br>d Intake<br>ponsi<br>ve<br>Unres<br>ponsi<br>ve<br>Inne<br>1:07<br>1:12                                                                                                    | Side               | POS<br>Lay<br>Lay<br>Type<br>4-Lea<br>4-Lea | 80/ P<br>80/ P<br>82/ P<br>d<br>d                                                                                                    | Pulse<br>120 R<br>64 R                                                                                 | <b>RR</b><br>14 R<br>14 R                                             | Medicat<br>SPO2<br>87 Rm<br>97 Oa<br>Rhythm<br>Sinus Tachyc<br>Sinus Rhyt                                                                                                    | Son/Allerg<br>Un<br>Un<br>Vital Sign<br>ETCO2<br>ECG<br>ardia<br>hm                                                                                    | r<br>i<br>i<br>i<br>i<br>i<br>i<br>i<br>i<br>i<br>i<br>i<br>i<br>i<br>i<br>i<br>i<br>i<br>i<br>i                                                                                                    | Alcohol/C<br>Pregnanc<br>nitial Pat<br>Patient A<br>Cory<br>Obtain - 1<br>Obtain - 1<br>Obtain - 1                                                                                                    | brugs y tient Acuity ent Acuity etivity Other Reason Other Reason Temp DEFIB P                                                                                 | Pain Nos Con                                    | me Reported<br>fical (Red)<br>GCS(E+V+M)/Qu<br>5=1+1+3<br>7=2+1+4<br>Notes<br>INECTED IN CONJ                                                                                          | alifier R                                                    | TS P<br>3<br>)                                            |
| Medicat<br>Allergie<br>History<br>Last Ora<br>21:07<br>21:12<br>7<br>2<br>2<br>2<br>2<br>2                                                                                                    | ions<br>s<br>al Intake<br>Unres<br>ponsi<br>ve<br>Unres<br>ponsi<br>ve<br>Treater                                                                                                    | Side               | POS<br>Lay<br>Lay<br>Lay<br>4Lea<br>4Lea    | BP<br>80/ P<br>82/ P<br>d<br>d                                                                                                    | Pulse 120 R 64 R                                                                                       | <b>RR</b><br>14 R<br>14 R                                             | Medical<br>SP02<br>87 Rm<br>97 Ox<br>Rhythm<br>Sinus Tachyc<br>Sinus Rhyt                                                                                                    | Ion/Allerg<br>Un<br>Un<br>Vital Sign<br>ETCO2<br>ECCG<br>ardia<br>hm<br>Flow Cha                                                                       | rt                                                                                                    | Ilcohol/(Chengananana)<br>Pregnancenitial Pari<br>Inal Patient &<br>Israelint &<br>Obtain - 1<br>Obtain - 1<br>Obtain - 1                                                                                                    | brugs<br>y<br>Elent Acuity<br>ent Acuity<br>etivity<br>Other Reason<br>Other Reason<br>Other Reason<br>DEFIB PL<br>DEFIB PL                                    | Pain ADS CON                                    | me Reported<br>fical (Red)<br>GCS(E+V+M)/Qu<br>5=1+1+3<br>7=2+1+4<br>Notes<br>INECTED IN CONJ                                                                                          | alifier R                                                    | TS F<br>3<br>)<br>TH4LD                                   |
| Medical<br>Allergie<br>History<br>Last Orr<br>21-07<br>21-12<br>1<br>21-12<br>1<br>2<br>2<br>2<br>2<br>1<br>1<br>1<br>2<br>2<br>2<br>1<br>1<br>2<br>1<br>1<br>2<br>1<br>1<br>2<br>1<br>1<br>2<br>1<br>1<br>2<br>1<br>1<br>2<br>1<br>2<br>1<br>1<br>2<br>1<br>2<br>1<br>2<br>1<br>1<br>2<br>1<br>1<br>2<br>1<br>1<br>2<br>1<br>1<br>2<br>1<br>1<br>2<br>1<br>1<br>2<br>1<br>2<br>1<br>2<br>1<br>2<br>1<br>2<br>1<br>2<br>1<br>1<br>2<br>1<br>2<br>1<br>2<br>1<br>2<br>1<br>2<br>1<br>2<br>1<br>1<br>2<br>1<br>1<br>2<br>1<br>1<br>2<br>1<br>1<br>2<br>1<br>1<br>2<br>1<br>1<br>2<br>1<br>1<br>2<br>1<br>1<br>2<br>1<br>1<br>2<br>1<br>1<br>2<br>1<br>1<br>2<br>1<br>1<br>2<br>1<br>1<br>2<br>1<br>1<br>2<br>1<br>1<br>2<br>1<br>1<br>2<br>1<br>1<br>2<br>1<br>2<br>1<br>2<br>1<br>2<br>1<br>2<br>1<br>2<br>1<br>2<br>1<br>2<br>1<br>2<br>1<br>2<br>1<br>2<br>1<br>2<br>1<br>2<br>1<br>2<br>1<br>2<br>1<br>2<br>1<br>2<br>1<br>2<br>1<br>2<br>1<br>2<br>1<br>2<br>1<br>2<br>1<br>2<br>1<br>2<br>1<br>2<br>1<br>2<br>1<br>2<br>1<br>2<br>1<br>2<br>1<br>1<br>2<br>1<br>1<br>2<br>1<br>1<br>2<br>1<br>1<br>1<br>2<br>1<br>1<br>2<br>1<br>1<br>2<br>1<br>1<br>2<br>1<br>1<br>2<br>1<br>1<br>1<br>1<br>1<br>1<br>1<br>1<br>1<br>1<br>1<br>1<br>1<br>1<br>1<br>1<br>1<br>1<br>1<br>1 | Ions<br>S<br>Intake<br>Very Unres<br>Very Unres<br>Very Unres<br>Very Unres<br>Inte<br>Inte<br>Inte<br>Intake<br>Very Unres<br>Very Unres<br>Very Very Unres<br>Very Very Unres<br>Very Very Ver | Side               | POS<br>Lay<br>Lay<br>Lay<br>4.Lea<br>4.Lea  | 80/ P<br>80/ P<br>82/ P<br>d<br>d<br>d<br>Bag Valva                                                                                                    | Pulse 120 R 64 R 01 Mask (ByMI):                                                                       | <b>RR</b><br>14 R<br>14 R                                             | Medical<br>SPO2<br>87 Rm<br>97 Ox<br>Rhythm<br>Sinus Tachyc<br>Sinus Rhyt                                                                                                    | Son/Allerg<br>Un<br>Un<br>Vital Sign<br>ETCO2<br>ECC0<br>ardia<br>hm<br>Flow Cha                                                                       | t<br>opense:                                                                                                    | Internet in the second second se                                                   | brugs y tient Acuity tient Acuity tent Acuity etivity Other Reason Other Reason Uther Reason DEFIB P DEFIB P                                                   | Pain ADS CON                                    | ne Reported<br>lical (Red)<br>GCS{E+V+M}/Qu<br>5=1+1+3<br>7=2+1+4<br>Notes<br>INECTED IN CONJ                                                                                          | alifier R<br>I<br>UNCTION WI                                 | TS P<br>3<br>TH 4 LD                                      |
| Medical<br>Allergie<br>History<br>Last Ora<br>21:07<br>21:12<br>T<br>T<br>2<br>2<br>1:07<br>2<br>1:12<br>1<br>1<br>1<br>1<br>1<br>2<br>2<br>1:05<br>2<br>1:06                                                                                                    | ions<br>s<br>lintake<br>AVPU<br>Umres<br>ponsi<br>ve<br>Umres<br>ponsi<br>ve<br>Umres<br>ponsi<br>ve<br>Treatm<br>Oxyger<br>Spinal<br>Restric                                                                                                    | Side ent Motion    | POS<br>Lay<br>Lay<br>4-Lea<br>4-Lea         | BP<br>80/ P<br>82/ P<br>d<br>d<br>Descripti<br>Bag Valve<br>Cervical (<br>ASSUME)                                                                              | Pulse 120 R 64 R 00 Nask (BVM); 5 collar; comme                                                        | RR<br>14 R<br>14 R                                                    | Medies<br>SP02<br>87 Rm<br>97 Ox<br>Sinus Tachyc<br>Sinus Tachyc<br>Sinus Rhyt<br>ate: 10 Ipm; P<br>SiTION OF N<br>IN: [10.1, Path                                                               | Son/Aller g<br>Un<br>Un<br>Un<br>Wital Sigo<br>ETCO2<br>ETCO2<br>ECCG<br>ardia<br>hm<br>Flow Cha<br>Patient Resp<br>ECK NEAR<br>ient Resp              | rt<br>poense::<br>LY PREV<br>Rev Date:<br>LY PREV<br>Rev Date:<br>LY PREV<br>LY PREV<br>LY PRE | Itcohol (C)<br>regnanni itial Pati<br>inal Patient A<br>Cory<br>Obtain                                                                                                    | Prugs y Elent Acuity ent Acuity ent Acuity other Reason Other Reason Temp DEFIB P  c. Successful: C COLLAR FRO Successful: C                                   | Pain Pain Complication Complication Pain        | ne Reported<br>fical (Red)<br>GCS{E+V+M]/Qu<br>S=1+1+3<br>7=2+1+4<br>Notes<br>INECTED IN CONJI<br>ation: None;<br>APPLIED, IT WAS<br>ion: None;                                        | alifier R<br>I<br>JUNCTION WI<br>RLEIST, A<br>CONNEL         | TS F<br>3<br>)<br>TH 4 LD<br>EXAND                        |
| Medical<br>Allergie<br>History<br>Last Ora<br>21:07<br>21:12<br>7<br>21:12<br>21:07<br>21:05<br>21:06<br>21:07                                                                                                    | Ions<br>Intake<br>AVPU<br>Unres<br>ponsi<br>ve<br>Unres<br>ponsi<br>ve<br>Unres<br>ponsi<br>ve<br>Unres<br>ponsi<br>ve<br>Unres<br>ponsi<br>ve<br>Unres<br>ponsi<br>ve<br>Ve<br>Unres<br>ponsi<br>ve<br>Ve<br>Ve<br>Ve<br>Ve<br>Ve<br>Ve<br>Ve<br>Ve<br>Ve<br>V                                                                                                    | Side ent<br>Motion | POS<br>Lay<br>Lay<br>Lay<br>4-Lea           | BP<br>80/ P<br>82/ P<br>82/ P<br>82/ P<br>82/ P<br>82/ P<br>82/ P<br>82/ P<br>82/ P<br>82/ P                                                                   | Pulse 120 R 64 R 64 R 00 01 01 01 01 01 01 01 01 01 01 01 01                                           | RR<br>14 R<br>14 R<br>14 R<br>Flow R<br>ents: PI<br>A C-SP<br>Norm    | Medical<br>SPO2<br>87 Rm<br>97 Oa<br>Rhythm<br>Sinus Tachyc<br>Sinus Tachyc<br>Sinus Rhyt<br>rate: 10 Ipm; P<br>SSTTION OF N<br>INE INJ. ; Patial                                                | Un<br>Un<br>Un<br>Un<br>Un<br>Un<br>Un<br>Un<br>Un<br>ETCO2<br>ETCO2<br>ETCO2<br>ECC<br>Ardia<br>hm<br>Flow Cha<br>Patient Res<br>ECC NEAR<br>ECC NEAR | CO<br>CC<br>CC<br>CC<br>CC<br>CC<br>CC<br>CC<br>CC<br>CC                                                                                                    | Itcohol (C)<br>regnamonitial Patient A<br>Patient A<br>tory<br>Obtain - 1<br>00tain - 1<br>00tain - 1<br>0<br>0<br>0<br>0<br>0<br>0<br>0<br>0<br>0<br>0<br>0<br>0<br>0 | brugs y Lient Acuity ent Acuity ent Acuity ctivity Other Reason Other Reason Temp                                                                              | Pain Pain                                       | me Reported<br>fical (Red)<br>GC5{E+V+M}/Qu<br>S=1+1+3<br>7=2+1+4<br>Notes<br>INECTED IN CONJ<br>APPLIED, IT WAS<br>sion: None;<br>APPLIED, IT WAS<br>sion: None;<br>nged; Successful; | alifier R<br>I<br>UNCTION WI<br>RLEIST, A<br>CONNEL<br>RIGG, | TS P<br>3<br>TH 4 LD<br>JEXAND<br>LEXAND                  |
| Medical<br>Allergie<br>History<br>Last Ora<br>21:07<br>21:12<br>21:12<br>21:12<br>21:12<br>21:12<br>21:12<br>21:05<br>21:06<br>21:07<br>21:09                                                                                                    | iions<br>s<br>ill Intake<br>Umres<br>ponsi<br>ye<br>Umres<br>ponsi<br>ye<br>1:12<br>Treatm<br>Restric<br>Spinal<br>Restric<br>V Ther                                                                                                    | Side sent          | POS<br>Lay<br>Lay<br>4Lea<br>4Lea           | BP<br>80/ P<br>82/ P<br>82/ P<br>82/ P<br>832/ P<br>832/ P<br>832/ P<br>832/ P<br>832/ P<br>832/ P<br>832/ P<br>832/ P<br>832/ P<br>832/ P<br>832/ P<br>832/ P | Pulse 120 R 64 R 64 R Mask (BVM); f 01a; Comme THE DTHALOF; tion: None; tecubital-Right á, Complicable | RR<br>14 R<br>14 ff<br>14 ff<br>Flow R.<br>ents: P<br>Norm<br>t, Norm | Medical<br>SP02<br>87 Rm<br>97 Ox<br>97 Ox<br>Sinus Tachyc<br>Sinus Tachyc<br>Sinus Tachyc<br>Sinus Rhyt<br>ate: 10 Ipm; P<br>SSITION OF M<br>NE INJ.; Pati<br>al Saline (.9%<br>nal Saline (.9% | ECG<br>ECG<br>ECG<br>ECG<br>ECG<br>ECG<br>ECG<br>ECG<br>ECG<br>ECC<br>ECC                                                                              | t<br>contractions<br>contractions                                                                                                    | Itcohol (C<br>Pregnanni itial Pati<br>inal Patient A<br>Gory<br>Obtain - 1<br>Dotain - 1<br>Dotain - 1<br>Dotain - 1<br>Dotain - 2<br>Changed<br>2250; Pat                                                                                                    | Prugs y Lient Acuity int Acuity ctivity ctivity Other Reason Other Reason Other Reason E DEFIB P DEFIB P DEFIB P S Successful; C lient Respons atient Response | Pain Pain Complica Complica Complica See: Uncha | GCS(E+V+M)/Qu<br>5=1+1+3<br>7=2+1+4<br>Notes<br>INECTED IN CONJI<br>ation: None;<br>APPLICD, IT WAS<br>ion: None;<br>nged; Successful;<br>anged;                                       | UNCTION WI                                                   | TS P<br>3<br>TH 4 LD<br>FIGHT<br>EXAND<br>L, BRVA<br>ADAM |

## <u>Appendix</u>

IV fluid is not reported in the Michigan EMS Patient Care Report.

Non-Transporting unit records will also be in HUB. We only want Transport records.

Patient list is based on destination location entered by EMS. A record may still exist on the EMS side.

Useful for figuring out which LSA transported your patient.